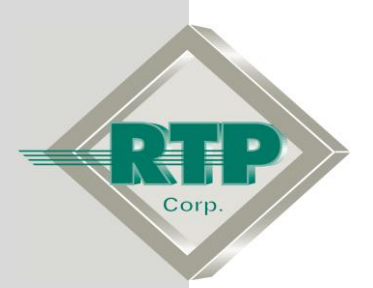

# NP Redundant ModBus TCP N+ System Configuration Example

© 2005 - 2020 RTP Corporation

Not for reproduction in any printed or electronic media without express written consent from RTP Corp.

All information, data, graphics and statements in this document are proprietary intellectual property of RTP Corp. unless otherwise indicated and are to be considered RTP Corp. confidential. This intellectual property is made available solely for the direct use of potential or licensed RTP Corp. customers in their application of RTP Corp. products, and any other use or distribution is expressly prohibited. If you have received this publication in error, immediately delete, discard or return all copies to RTP Corp.

RTP Corporation 2832 Center Port Circle Pompano Beach, FL 33064 Phone: (954) 597-5333 Internet: http://www.rtpcorp.com

File Name: NP Redundant ModBus TCP N+ System Configuration Example.pdf Last Updated: 12/11/20

# NP Redundant ModBus TCP N+ System Configuration Overview

This document provides an example of how to configure the NP ModBus TCP Communications in the N+ system. The hardware configuration of this example consists of two nodes (Each node processor has a dedicated ModBus TCP port), one of the node will have a ModBus TCP port configured as Master and the other node will have a ModBus TCP port configured as Slave. This example will have four Point Groups: Master transmitting Boolean variables to Slave Coils and Master reading Integer values from the Slave Input Registers. In addition, we are going to show the redundant configuration for the NP Modbus. Other types of transfers can be configured similarly.

• Bool Point Groups: The Boolean Output Point Group (BO\_), in the ModBus Master, writes Coil data starting at address 1000. Bool Input Point Group (BI\_), in the ModBus Slave, receives the Coil data starting at address 1000.

• Integer Point Groups: The Integer Input Point Group (II\_), in the ModBus Master, reads Input Registers starting at address 0. Integer Output Point Group (IO\_), in the ModBus Slave, provides data in response to the Master's request starting at address 0.

Note: For some devices, the first ModBus address is 1 corresponding to 0 on the RTP ModBus Port on N+ System. If this is the case, the addressing will need to be adjusted to correspond.

Note: In the examples, all variables in the point groups are not used. We chose to configure the unused points as Disabled to demonstrate that all points in a group do not need to be used nor do they need to be in contiguous order. The unused points could have been left in and just not used. In any case, the Slave point group should be configured to include all of the variables in the Master's point group.

## **NP ModBus TCP – Node Processor Installation**

## **Host Network Connections**

• Connect an Ethernet cable from your PC or laptop computer to the Host Ethernet Switch.

• Connect an Ethernet cable from J1 on the first 3201T Node Processor to the Host Ethernet Switch.

• Connect an Ethernet cable from J1 on the second 3201T Node Processor to the Host Ethernet Switch.

## **I/O Network Connections**

• Connect an Ethernet cable from J3 on the first 3201T Node Processor to the "A" I/O Ethernet Switch Node 1.

• Connect an Ethernet cable from J4 on the first 3201T Node Processor to the "B" I/O Ethernet Switch Node 1.

• Connect an Ethernet cable from J3 on the second 3201T Node Processor to the "A" I/O Ethernet Switch Node 2.

• Connect an Ethernet cable from J4 on the second 3201T Node Processor to the "B" I/O Ethernet Switch Node 2.

## ModBus TCP System Ethernet Connections

The ModBus TCP N+ system Ethernet cables are connected as shown in the figure below.

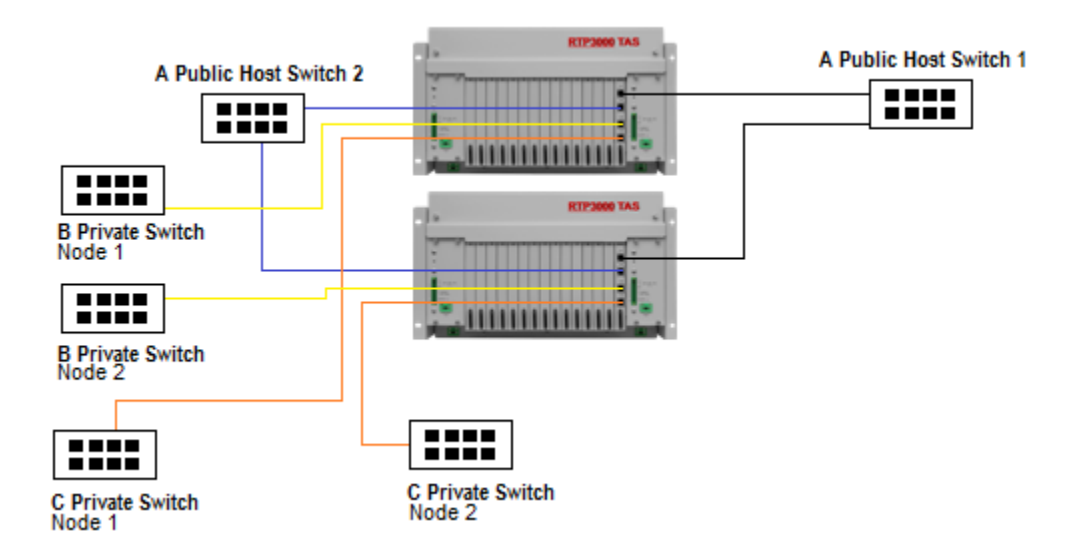

# **NP ModBus Master TCP N+ System Configuration**

Open NetArrays and log in. If you have not created a user account please refers to the file ugnetsuite.pdf found in the directory C:\RTP NetSuite\Manuals. After logging in, you are going to see the figure below

|    | Ne     | tArrays Developer Studio - Re | egistered to RTP Corp Version 9.2.0.4 | 16 - Untitled Document                  |
|----|--------|-------------------------------|---------------------------------------|-----------------------------------------|
| Fi | ile (  | View Properties Project       | Compile Debug Device Tags V           | Nindow Help                             |
|    | 2      |                               |                                       | 🤌 💐 🛃 📠 单 🎬 🎦 🖳 📕                       |
| T  |        | IOC                           |                                       | ^                                       |
|    |        | 🔁 Main                        |                                       | : F : F : F : F : F : F : F : F : F : F |
| 11 |        | Α                             | В                                     | C                                       |
|    |        | 1                             | Main                                  |                                         |
| 1  |        | -                             | • • • • • • • • • • • • • • • • • • • |                                         |
| 1  |        | 2                             | o-o Scan                              | E                                       |
|    |        | 2                             | stop Scan                             |                                         |
|    |        |                               |                                       |                                         |
| L  |        | 4                             | B RTPDiag                             |                                         |
| 1  |        | -                             |                                       |                                         |
| 1  |        | 5                             | Be MForm1                             |                                         |
| 1  | $\Box$ | 6                             |                                       |                                         |
|    |        | -                             |                                       |                                         |
|    | Н      | 7                             |                                       |                                         |
|    | 口      | H                             |                                       | -                                       |
| P  |        | III                           | Device Circulates                     |                                         |
|    | _      |                               | Device=Simulator                      | User:HTP                                |

• Click on the I/O Configuration Studio button in the NetArrays main toolbar . Maximize the I/O Configuration form using the Maximize Icon.

• Drag an icon **RTP3200T Node** from the I/O Configuration Toolbox **CPU Nodes->3200T Nodes->Domain->Simplex Nodes folder** to the "**Node=Empty**" position on the I/O Configuration Form. For this example, the **RTP3200T/00-D17 S 14 Slot Dual PS Node** was chosen. Select an RTP3200T Node that matches your configuration. (This example shows a domain configuration).

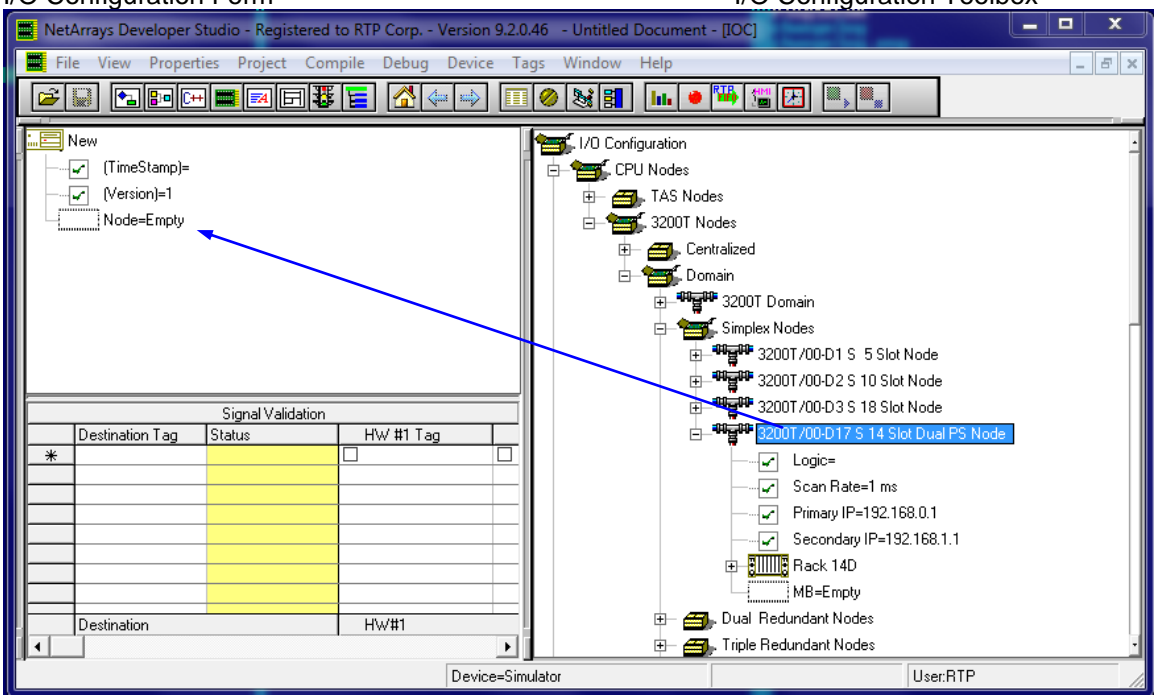

#### I/O Configuration Form

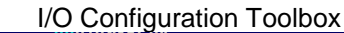

## Add a NP ModBus TCP

• If required, in the I/O Configuration Form, expand the "RTP3200T/00-D17 S 14 Slot Dual **PS Node**" (left-click on the ⊞). In the I/O Configuration toolbox expand the **ModBus** branch (left-click on the ⊞). Drag the **NP Modbus TCP** icon to the "**MB=Empty**". The Auto Tag Generation dialogue box will appear. Type **Master** in the **User Card Specific Prefix** and click **OK**. The Prefix of the Tag names for the ModBus TCP Master will be set to "**Master**". This does not affect point group tag names.

#### I/O Configuration Form I/O Configuration Toolbox - 0 X 🗮 NetArrays Developer Studio - Registered to RTP Corp. - Version 9.2.0.46 🛛 - Untitled Document - [IOC] 14.18 📕 File View Properties Project Compile Debug Device Tags Window Help \_ 8 × × 🚥 Auto Tag Generation for NP Modbus TCP 5. I/O Configuration 📃 New E- CPU Nodes (TimeStamp)= -Use <u>C</u>ard Specific Prefix: Use Project Prefix: <u>0</u>K 🖶 📆 RTP Digital Cards Master 🔲 <u>R</u>edundant ⊕ ∰, RTP Analog Cards ⊕ ∰, RTP Special Function Cards Cancel Logic=() Assign Channel Tag Names from Database Scan Rate=1 ms - ModBus - <u>F</u>iltered Unattached Database Tags 🔽 Used in Signal Validation Primary IP=192.168.0.1 Selected = 0 ABC V NP Modbus TCP 🕀 🔚 😳 Rack 14D 🗉 📕 3019 MBSerial ⊕– 🞒 Ports ⊕– 🎒 Nodes 🖅 🗃 PointGroups Destination Tag Status Destination ۲ User:RTP

## 7

## Add a ModBus Master Port and Node

• Expand the "**MB=NP Modbus TCP**" branch on the I/O Configuration Form by clicking on the 
. Expand the **Modbus TCP** by clicking on the 
. Expand the **ModBus Port = NP ModBus TCP Master Port**" branch on the I/O Configuration Form by clicking on the 
. Expand the **Nodes** branch on the I/O Configuration Toolbox by clicking on the 
. Drag the **Node = NP ModBus TCP Node** from the I/O Configuration Toolbox to the "**Node = Empty**"
Slot in the I/O Configuration Form.

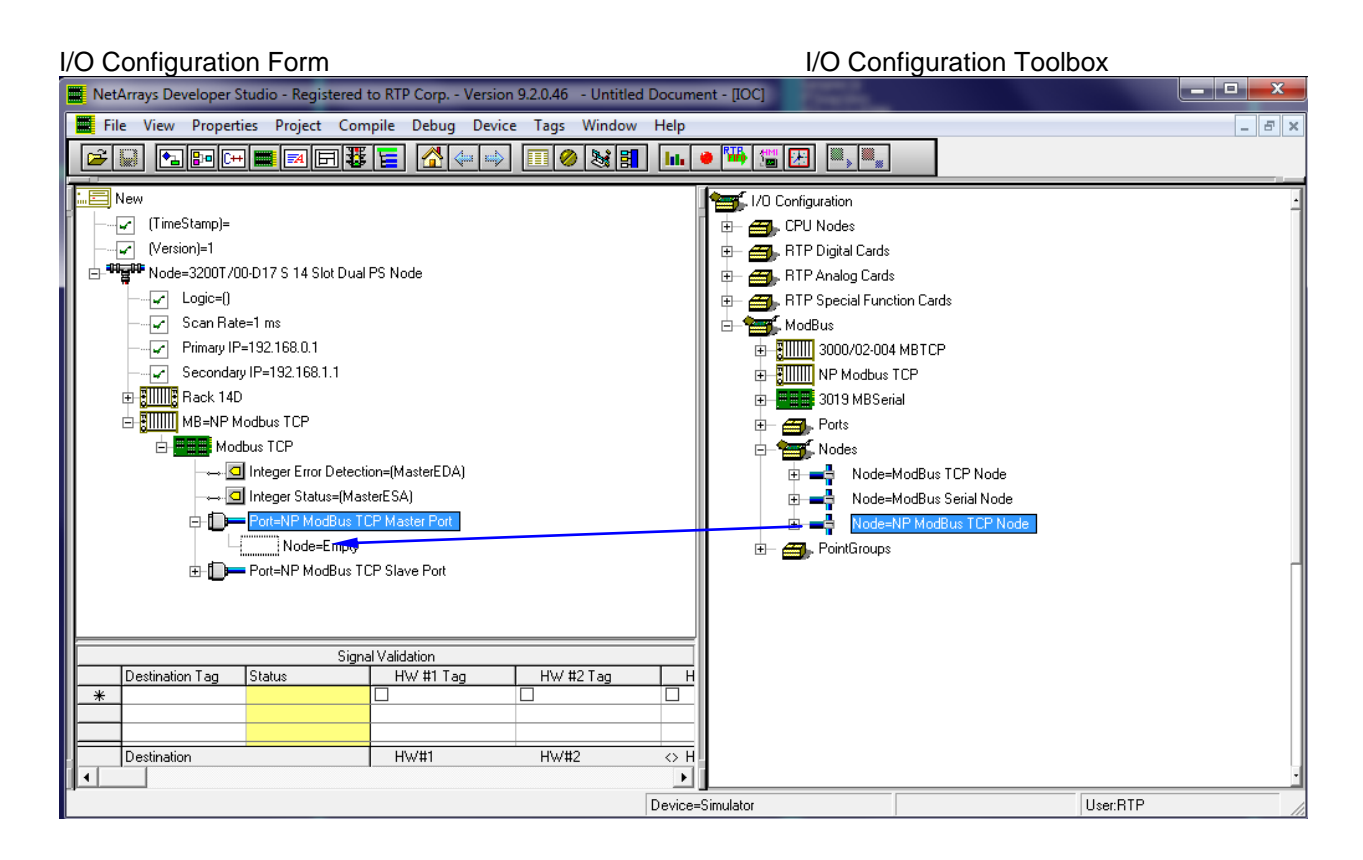

• After adding the Node, the I/O Configuration will be as shown below.

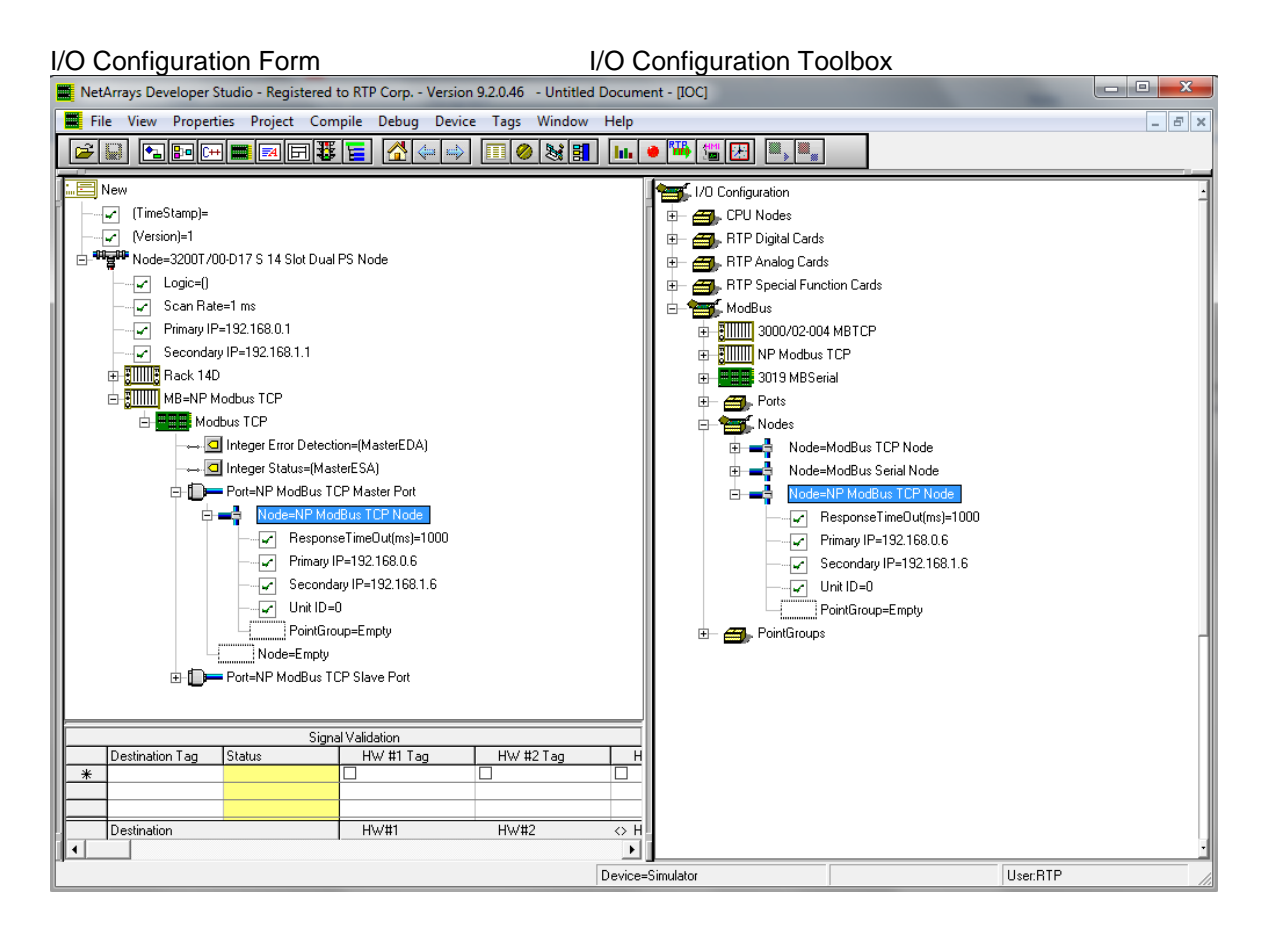

### Add 2 ModBus Master Point Groups

• Move the mouse pointer to the "**MB** = **NP ModBus TCP Node**" icon on the I/O Configuration Form and expand it by clicking on the **H**. Then, expand the Port=NP Modbust TCP Master port and Node= NP Modbus Master TCP node. Expand the **Point Groups** on the I/O Configuration Toolbox by clicking on the **H**. Select the **Bool Output** Point Group icon in the I/O Configuration toolbox and drag it to the "**PointGroup=Empty**" placeholder under the Node in the I/O Configuration form. The Auto Tag Generation dialogue box will appear. In response enter **BO**\_ in the **Use Card Specific Prefix**, and click **OK**.

• Similarly, drag an Integer Input point group and use II\_ for the Use Card Specific Prefix.

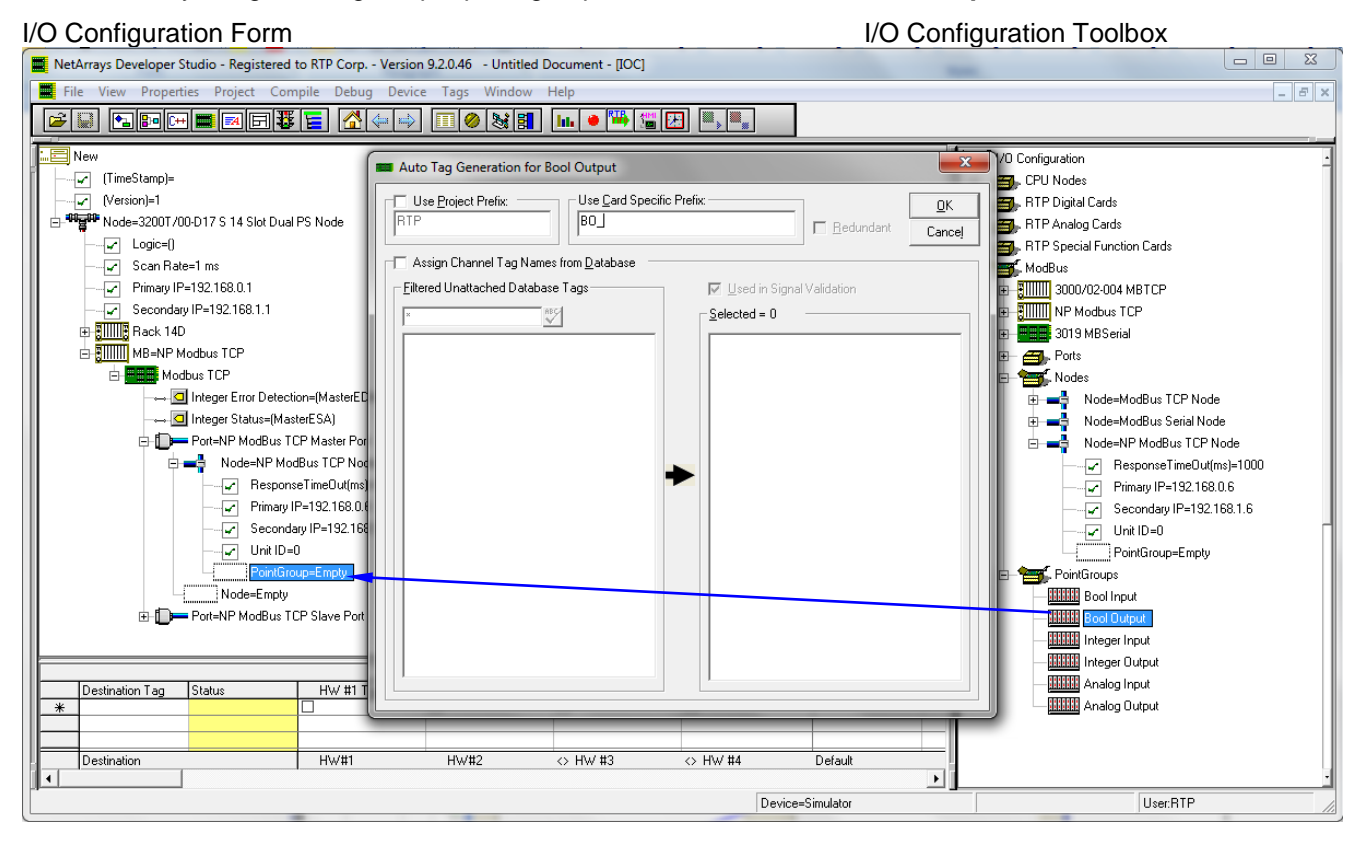

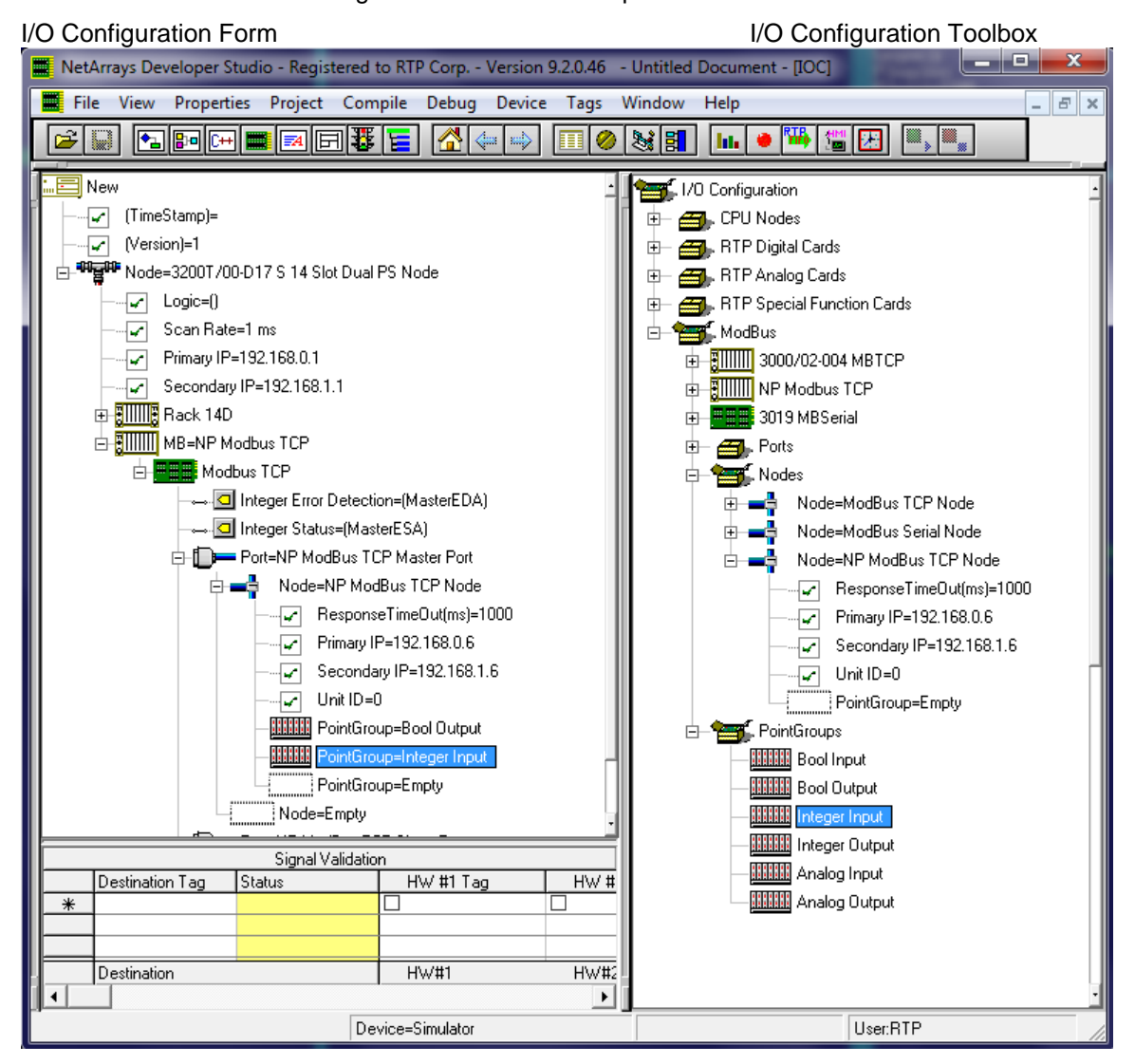

The ModBus Master I/O Configuration should look as pictured below.

On the following pages you will be configuring the ModBus Master TCP Port and Point Group properties. Note that when you enter text or a number into the **Property Manager**, it <u>must</u> be followed by **Enter**.

### ModBus Master TCP Properties

• Left click on the **MB** = **NP ModBus TCP Node** to view the "Modbus tcp" icon. Then, Left click on the Port=NP ModBus TCP Master Port .and right click to it to display its **Property Manager**. Expand the window as required to edit all applicable parameters.

- The Tag assigned to the Integer Error Detection is MasterEDA.
- The Tag assigned to the Integer Status is MasterESA.

• A set of **IP** address must be entered so that the ModBus Master TCP can communicate with the ModBus Slave Port. In this example we chose **89.8.5.67** as the Primary IP address of the port and **90.8.5.67** as the secondary IP address. These are the addresses of the ModBus Slave TCP that the Modbus Master TCP will be communicating to.

- Specify a Response TimeOut(ms) value of 10 milliseconds between message retries.
- Close the Property Manager display.

| NetArrays Developer Studio - Registered to RTP Corp Ve | ersion 9.2.0.46 | - Untitled Docume | ent 💼           |                                |       | x     |
|--------------------------------------------------------|-----------------|-------------------|-----------------|--------------------------------|-------|-------|
| File View Properties Project Compile Debug Devic       | ce Tags Wir     | ndow Help         |                 |                                |       |       |
|                                                        | 🔿 🔳 🖉           | 88                | • 🚻 🖞           | i 🔃 📖                          |       |       |
| Пос                                                    |                 |                   |                 |                                |       | -     |
| New                                                    | Property Man    | ager - NP ModBus  | TCP Maste       | er Port()                      | 8     |       |
|                                                        |                 |                   |                 |                                |       |       |
|                                                        |                 |                   |                 |                                |       |       |
| Node=3200T/00-D17 S 14 Slot Dual PS Node               | Type Desc       | ription           | Param/Tag       | - Due TCD Master Det           |       |       |
|                                                        | Param           |                   | Node-NP M       | Iddbus TCP Master Port         |       |       |
| Scan Bate=1 ms                                         | Param Re        | sponseTimeOut(ms) | 10              |                                |       |       |
| Primaru IP-192 168 0 1                                 | Param Pri       | mary IP           | 89.8.5.67       |                                | 1     |       |
| Coconday ID-102.100.0.1                                | Param Se        | condary IP        | 90.8.5.67       |                                |       |       |
|                                                        | Param Ur        | iit ID            | 0<br>DeixtCours | Deel Outeut                    |       |       |
| H giiiiig Hack 14D                                     | Card            |                   | PointGroup      | =Booi Uu(pu(<br>=Integer Input |       |       |
|                                                        | Card            |                   | PointGroup      | =Empty                         |       | Ξ     |
| 🖻 📕 Modbus TCP                                         | Param           |                   | Node=Empl       | by .                           |       |       |
| → 🖸 Integer Error Detection=(MasterEDA)                |                 |                   |                 |                                |       |       |
|                                                        |                 |                   |                 |                                |       |       |
| Port=NP ModBus TCP Master Port                         |                 |                   |                 |                                |       |       |
| 🖨 🛋 Node=NP ModBus TCP Node                            |                 |                   |                 |                                |       |       |
| ResponseTimeOut(ms)=1                                  | 000             |                   |                 |                                |       |       |
|                                                        |                 |                   |                 |                                |       |       |
| Secondary IP-90.85.67                                  |                 |                   |                 |                                |       |       |
|                                                        |                 |                   |                 |                                |       |       |
|                                                        |                 |                   |                 |                                |       |       |
|                                                        |                 |                   |                 |                                |       |       |
| PointGroup=Integer Input                               |                 |                   |                 |                                |       |       |
| PointGroup=Empty                                       |                 |                   |                 |                                |       |       |
| Node=Empty                                             |                 |                   |                 |                                |       |       |
| 🗄 🗊 💳 Port=NP ModBus TCP Slave Port                    |                 |                   |                 |                                |       |       |
|                                                        |                 |                   |                 |                                |       |       |
|                                                        |                 |                   |                 | Signal Valida                  | ation | = . I |
| ·                                                      |                 |                   |                 |                                |       | F.    |
| Device=MBSerial                                        |                 |                   |                 | User:RTP                       |       | 11.   |

## **Redundancy in NP Modbus TCP:**

As shown in the figure above the NP Modbus TCP Master port has the ability to use as destination port either of the two configured IP addresses (Primary and Secondary) This feature permits system redundancy when any of the destination ports is not available. In addition of these two addresses for the destination ports, NP Modbus TCP Master Port also includes two redundant sourcing ports. In the example illustrated in this document, which shows a simple node, the two sourcing ports are the same as the ports of the node processor. This allows the NP Modbus to communicate for any of the two ports. In the case of different node configuration, for instance Triple and Quad redundant configuration, the NP Modbus TCP will transmit and receive data from Primary Node's port.

## ModBus Bool Output Point Group

This Point Group will be writing four Bool outputs into the Coils buffer starting at address 1000.

- Select the ModBus Bool Output Point Group and right click to display its **Property Manager**. Select **Properties**.
- A **StartAddress** of **1000** is entered for the starting point for this Point Group's data in the ModBus Slave Data Image.
- An InterScan Delay of 100 milliseconds is specified. This is the default value.
- The **Register Type** of this point group is "**Coil**". We will be writing Coil Inputs to the ModBus slave.
- The Tag assigned to the Integer Status is BO\_ESA".
- Bool Send Request Enabled is Disabled. This is the default value.
- The I/O Tags assigned are "BO\_O00A", "BO\_O01A", "BO\_O02A", and "BO\_O03A".
- Channel Output 04 through Output 15 are disabled by selecting "Disabled".
- Close the **Property Manager** display.

| 🗧 NetArrays Developer Studio - Registered to RTP Corp Version 9.2.0.46 - Untitled Document |                                                          |  |  |  |  |  |  |
|--------------------------------------------------------------------------------------------|----------------------------------------------------------|--|--|--|--|--|--|
| File View Properties Project Compile Debug Device Tags Window Help                         |                                                          |  |  |  |  |  |  |
|                                                                                            | 🔗 😹 🚺 🖬 🗕 🎬 🎬 🛃 🔍 🔍                                      |  |  |  |  |  |  |
|                                                                                            |                                                          |  |  |  |  |  |  |
| IOC                                                                                        | Property Manager - Bool Output()                         |  |  |  |  |  |  |
| New                                                                                        |                                                          |  |  |  |  |  |  |
|                                                                                            | Card Properties                                          |  |  |  |  |  |  |
| (Version)=1                                                                                | Type Description Param/Tag                               |  |  |  |  |  |  |
| □- "" Holde=3200T/00-D17 S 14 Slot Dual PS Node                                            | Paral StartAddress 1000                                  |  |  |  |  |  |  |
|                                                                                            | Parai InterScanDelay(ms) 100                             |  |  |  |  |  |  |
| Scan Hate=1 ms                                                                             | Paral RegisterType Coil                                  |  |  |  |  |  |  |
|                                                                                            | Disat - Bool Send Request BO_SRA                         |  |  |  |  |  |  |
|                                                                                            |                                                          |  |  |  |  |  |  |
|                                                                                            | I/O Channel Properties                                   |  |  |  |  |  |  |
|                                                                                            | Bool Output 00 BO 000A                                   |  |  |  |  |  |  |
|                                                                                            | Bool Output 01 B0_001A                                   |  |  |  |  |  |  |
|                                                                                            | Bool Output 02 80_002A<br>Bool Output 03 80_003A         |  |  |  |  |  |  |
| - D- Port=NP ModBus TCP Master Port                                                        | Disabled Output 04 B0_004A                               |  |  |  |  |  |  |
| 🖶 🛁 Node=NP ModBus TCP Node                                                                | Disabled Output 05 BO_005A                               |  |  |  |  |  |  |
| ResponseTimeOut(ms)=1000                                                                   | Disabled Output 07 B0_007A                               |  |  |  |  |  |  |
| Primary IP=89.8.5.67                                                                       | Disabled Output 08 B0_008A                               |  |  |  |  |  |  |
| Secondary IP=90.8.5.67                                                                     | Disabled Output US BU_UUSA<br>Disabled Output 10 BO 010A |  |  |  |  |  |  |
| Unit ID=0                                                                                  | Disabled Output 11 BO_011A                               |  |  |  |  |  |  |
| PointGroup=Bool Output                                                                     | Disabled Output 12 BO_012A<br>Disabled Output 12 BO_012A |  |  |  |  |  |  |
| PointGroup=Integer Input                                                                   | Disabled - Output 14 B0_014A                             |  |  |  |  |  |  |
| PointGroup=Empty                                                                           | Disabled Output 15 B0_015A                               |  |  |  |  |  |  |
|                                                                                            |                                                          |  |  |  |  |  |  |
| ⊡-     ■ Port=NP ModBus TCP Slave Port                                                     |                                                          |  |  |  |  |  |  |
|                                                                                            |                                                          |  |  |  |  |  |  |
|                                                                                            | Signal Validation                                        |  |  |  |  |  |  |
| Destination Tag Status HW #1 Tag                                                           | HW #2 Tag HW #3 Tag HW #4 Tag Default Tag                |  |  |  |  |  |  |
|                                                                                            |                                                          |  |  |  |  |  |  |
| · · · · · · · · · · · · · · · · · · ·                                                      |                                                          |  |  |  |  |  |  |
| Device=MBS                                                                                 | erial User:RTP                                           |  |  |  |  |  |  |

## ModBus Integer Input Point Group

This Point Group will be reading three Integer inputs from the Input Registers starting at address 0.

• Select ModBus Integer Input Point Group and right click to display its **Property Manager**. Select **Properties**.

• A **StartAddress** of **0** is specified for the starting point for this Point Group's data in the ModBus Slave Data Image. This is the default value.

• An InterScan Delay of 100 milliseconds is specified. This is the default value.

• The **Register Type** of this point group is "**Holding Register**". We will be reading input data from the ModBus slave.

- The Tag assigned to the Integer Status is "II\_ESA".
- Bool Send Request Enabled is Disabled. This is the default value.
- The I/O Tags assigned are "II\_I00A", "II\_I01A", and "II\_I15A".
- Channel Input 02 through Input 14 are disabled by selecting "Disabled".
- Close the **Property Manager** display.

| 🗮 NetArrays Developer Studio - Registered to RTP Corp Version 9.2.0.46 - Untitled Document                                                                                                    |                                                                                                    |  |  |  |  |  |
|----------------------------------------------------------------------------------------------------|----------------------------------------------------------------------------------------------------|--|--|--|--|--|
| File View Properties Project Compile Debug Device Tags Window Help                                                                                                    |                                                                                                    |  |  |  |  |  |
|                                                                                                    |                                                                                                    |  |  |  |  |  |
| ПОС                                                                                                    | Property Manager - Integer Input()                                                                                                    |  |  |  |  |  |
| New<br>(TimeStamp)=<br>(Version)=1<br>Node=3200T/00-D17 S 14 Slot Dual PS Node<br>Cogic=()<br>Scan Rate=1 ms<br>Primary IP=192.168.0.1<br>Secondary IP=192.168.1.1<br>MB=NP Modbus TCP<br>MB=NP Modbus TCP<br>Integer Error Detection=(MasterEDA)<br>TCP<br>Integer Status=(MasterESA)<br>Port=NP ModBus TCP ModBus TCP ModBus TCP ModBus TCP Node<br>Port=NP ModBus TCP ModBus TCP ModBus TCP Node<br>Primary IP=89.8.5.67<br>Primary IP=89.8.5.67<br>Unit ID=0<br>PointGroup=Bool Output | Card Properties         Type       Description       Param/T ag         Card       PointGroup=Integer Input         Param       StartAddress       0         Param       InterScanDelay(ms)       100         Param       RegisterType       Holding Register       Image: Common term         Int       Integer Status       II_ESA       Disable       Bool Send Request       II_SRA         Int Channel I/O Tag       Comment         Integer       Input 00       II_00A       Integer       Input 00       Integer       Input 00       Integer       Input 00       Integer       Input 00       Integer       Input 00       Integer       Input 00       Input 03       Input 04       Input 04       Input 05       Input 05       Input 05       Input 05       Input 05       Input 05       Input 05       Input 04       Input 05       Input 05       Input 04       Input 05       Input 05 <t< th=""></t<> |  |  |  |  |  |
| PointGroup=Integer Input<br>PointGroup=Empty<br>Node=Empty                                                                                                    | Disabled - Input 14 II_114A<br>Integer Input 15 II_115A                                                                                                    |  |  |  |  |  |
| Port=NP ModBus TCP Slave Port                                                                                                    |                                                                                                    |  |  |  |  |  |
| I  III Device=MBSerial                                                                                                    | Ilser RTP                                                                                                    |  |  |  |  |  |
|                                                                                                    | User:RTP                                                                                                    |  |  |  |  |  |

## Save the Project

• Before proceeding, save the project. From the NetArrays File menu select Save New **Project As...** type the project name in File name: and click Save (We used "ModbusTCPMaster.dbn").

Open a new instance of NetArrays and add a 3200T Node and Rack to the I/O Configuration

• Click on the I/O Configuration Studio button in the NetArrays main toolbar . Maximize the I/O Configuration form using the Maximize Icon.

• Drag an icon **RTP3200T Node** from the I/O Configuration Toolbox **CPU Nodes->3200T Nodes->Domain->Simplex Nodes folder** to the "**Node=Empty**" position on the I/O Configuration Form. For this example, the **RTP3200T/00-D17 S 14 Slot Dual PS Node** was chosen. Select an RTP3200T Node that matches your configuration. (This example shows a domain configuration).

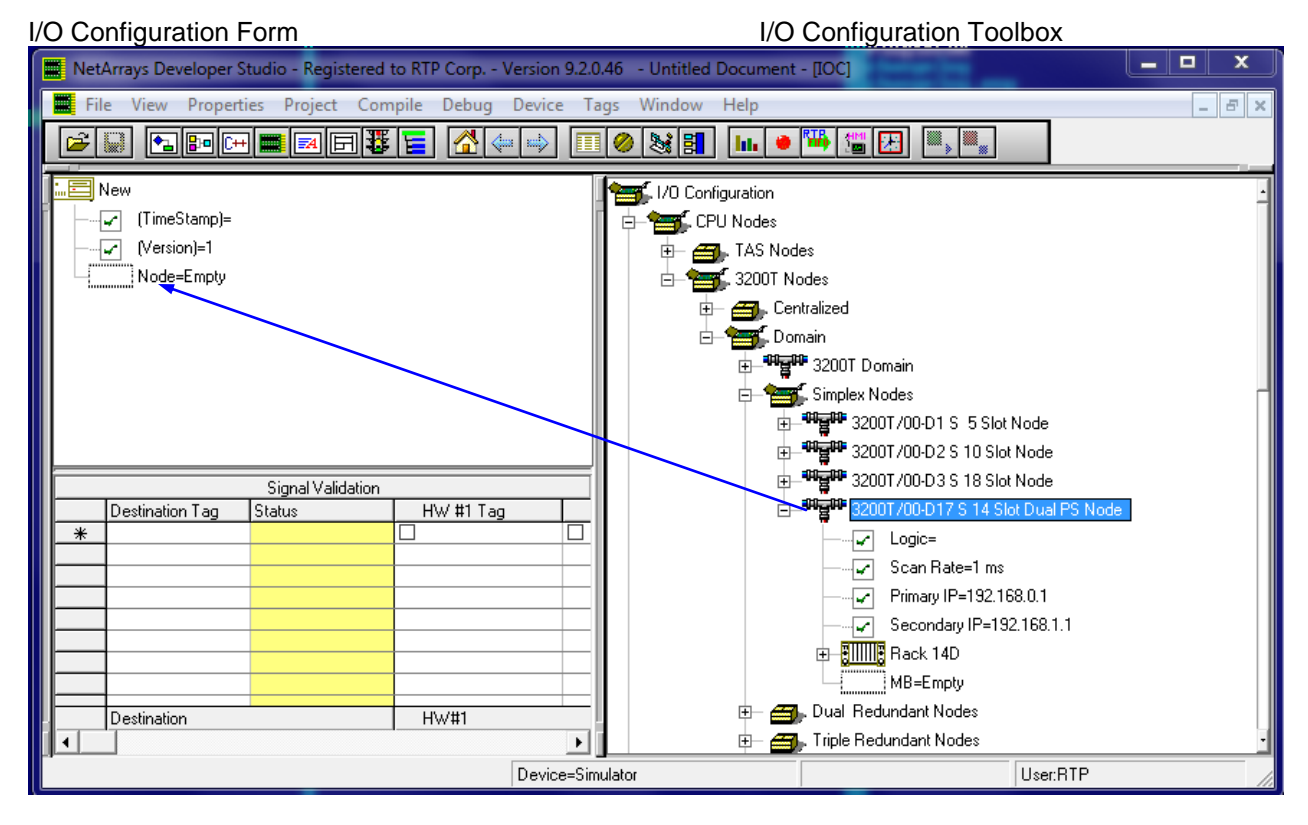

## Add a NP ModBus TCP

• If required, in the I/O Configuration Form, expand the "**RTP3200T/00-D17 S 14 Slot Dual PS Node**" (left-click on the ⊞). In the I/O Configuration toolbox expand the **ModBus** branch (left-click on the ⊞). Drag the **NP Modbus TCP** icon to the "**MB=Empty**". The Auto Tag Generation dialogue box will appear. Type **Slave** in the **User Card Specific Prefix** and click **OK**. The Prefix of the Tag names for the ModBus Master Card will be set to "**Slave**". This does not affect point group tag names.

| I/O Configuration Form                                                                                                    |                                                                                                   |                           | I/O Configurat | ion Toolbox                                                                                                    |  |  |  |  |
|----------------------------------------------------------------------------------------------------|---------------------------------------------------------------------------------------------------|---------------------------|----------------|----------------------------------------------------------------------------------------------------|--|--|--|--|
| NetArrays Developer Studio - Registered to                                                                                                    | RTP Corp Version 9.2.0.46 -                                                                       | Untitled Document - [IOC] |                |                                                                                                    |  |  |  |  |
| File View Properties Project Comp                                                                                                    | File View Properties Project Compile Debug Device Tags Window Help                                |                           |                |                                                                                                    |  |  |  |  |
|                                                                                                    |                                                                                                   |                           |                |                                                                                                    |  |  |  |  |
| Image: Status         Image: Status           Image: Status         Image: Status           Image: Status         Image: Status <t< th=""><th>Auto Tag Generation for Use Eroject Prefix: RTP Assign Channel Tag Nam Eiltered Unattached Databe</th><th>NP Modbus TCP</th><th></th><th>I/O Configuration  I/O Configuration  I/O Configur</th></t<> | Auto Tag Generation for Use Eroject Prefix: RTP Assign Channel Tag Nam Eiltered Unattached Databe | NP Modbus TCP             |                | I/O Configuration  I/O Configuration  I/O Configur |  |  |  |  |
| Destination                                                                                                    | HW#1 HW#2                                                                                         | <> HW #3 <> HW            | #4 Default     | •                                                                                                    |  |  |  |  |
|                                                                                                    |                                                                                                   | Device=Simula             | or             | User:RTP                                                                                                    |  |  |  |  |

## Add a ModBus TCP Point Groups to the I/O Configuration in the slave port.

## Add 2 ModBus Slave Point Groups

• Move the mouse pointer to the "Node=ModBus TCP Node" icon on the I/O Configuration Form and expand it by clicking on the I. Then, expand the Port=NP Modbust TCP slave port and Node= NP Modbus Slave TCP node. Expand the **Point Groups** on the I/O Configuration Toolbox by clicking on the I. Select the **Bool Input** Point Group icon in the I/O Configuration toolbox and drag it to the "**PointGroup=Empty**" placeholder under the Node in the I/O Configuration form. The Auto Tag Generation dialogue box will appear. In response enter **BI**\_ in the **Use Card Specific Prefix**, and click **OK**.

• Similarly drag an Integer Output point group and use IO\_ for the Use Card Specific Prefix.

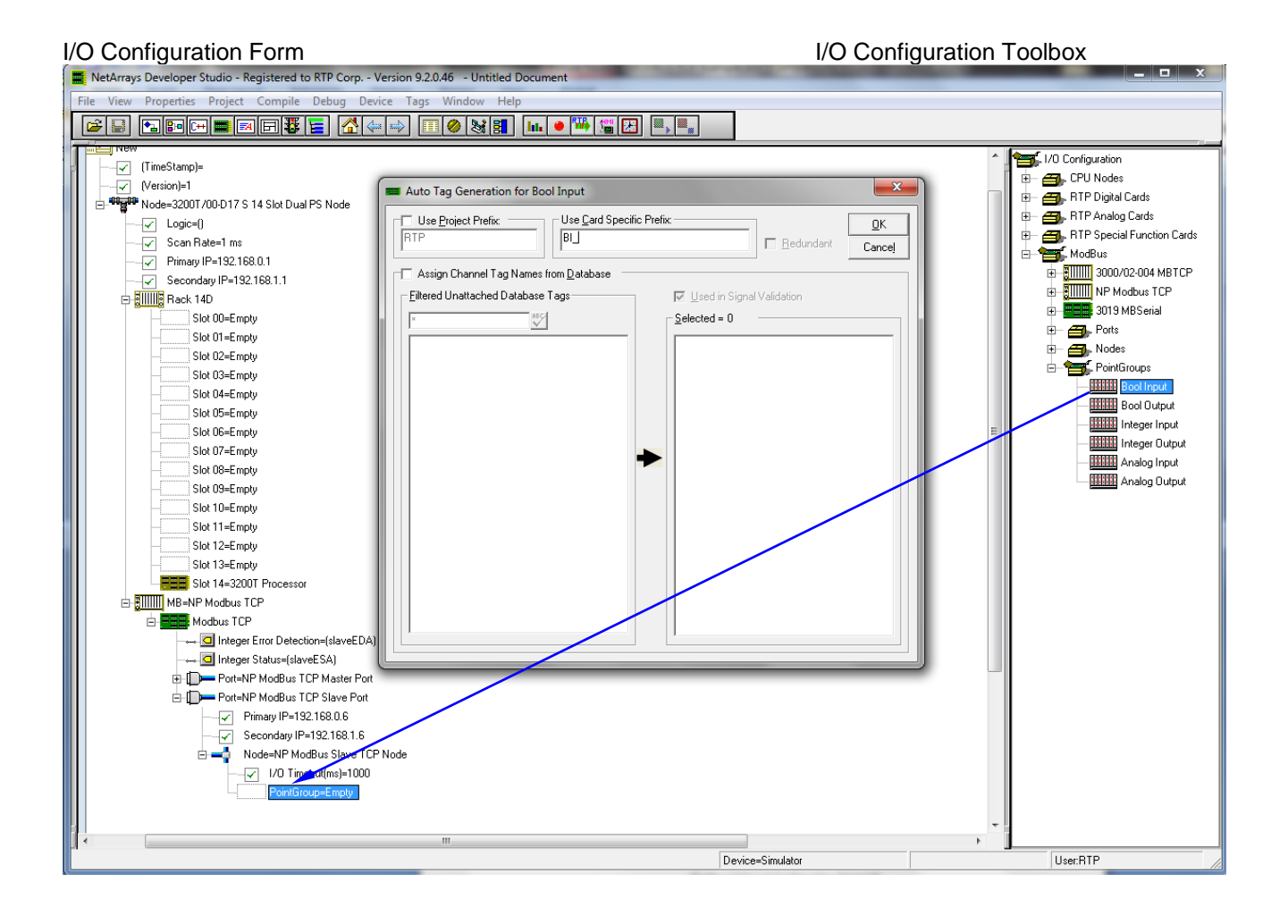

#### 18

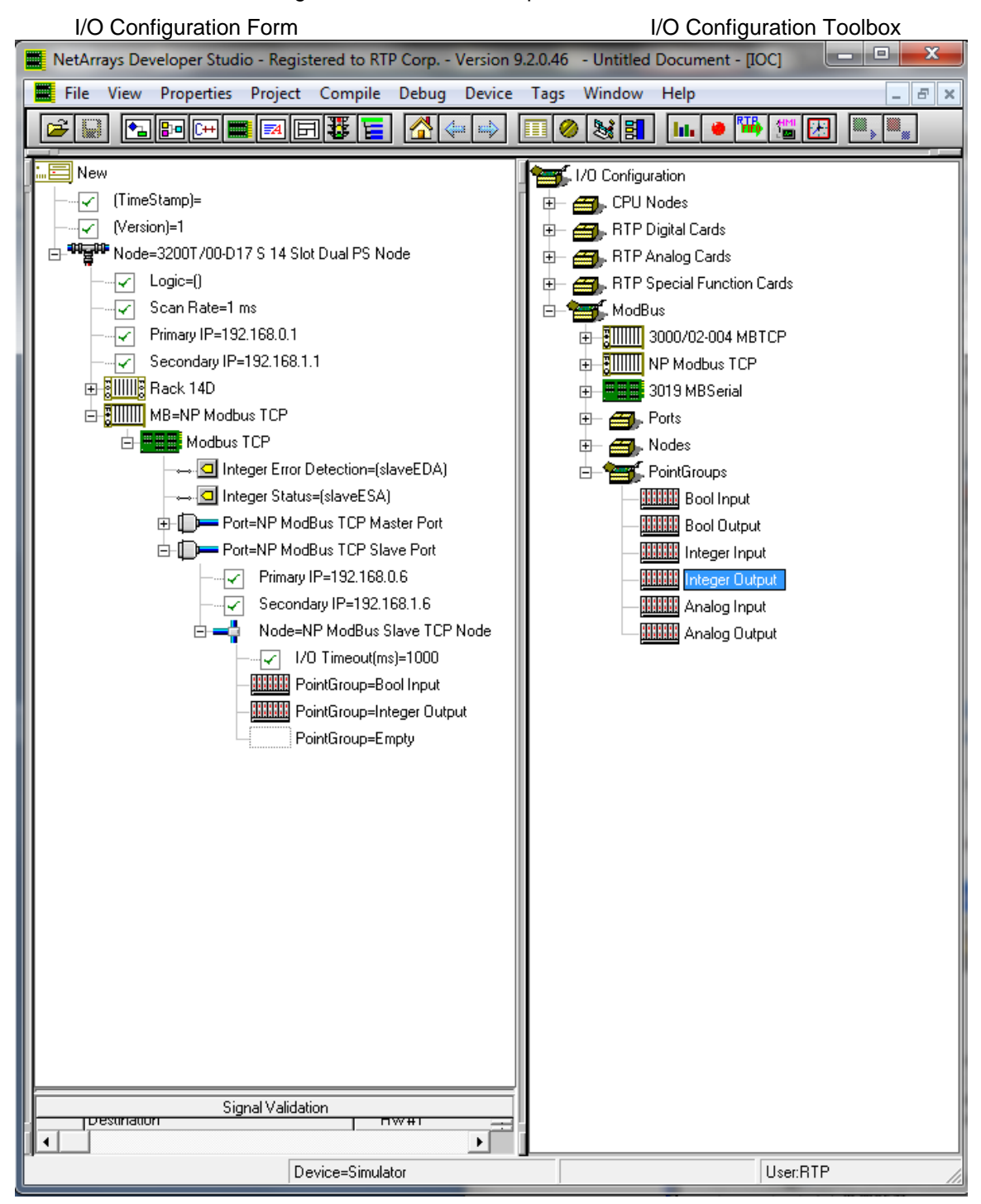

The ModBus Slave I/O Configuration should look as pictured below.

On the following pages you will be configuring the NP ModBus Slave TCP and Point Group properties. Note that when you enter text or a number into the **Property Manager**, it <u>must</u> be followed by **Enter**.

## ModBus Slave TCP Properties

• Left click on the "**MB=NP Modbus TCP**" 
 to view the icon . Then, expand "Modbus TCP" by left clicking on 
 . Right click on Port=NP Modbus TCP slave port and click on properties to display its **Property Manager**. Expand the window as required to edit all applicable parameters.

- The Tag assigned to Integer Error Detection is SlaveEDA.
- The Tag assigned to Integer Status is SlaveESA.

• An **IP** address must be entered so that the ModBus Slave TCP Port can communicate with the ModBus Master TCP Port. Enter **89.8.5.67** for the Primary IP (the same as the NP ModBus TCP Master port Address) and **90.8.5.67** for the Secondary IP.

- Specify an I/O Timeout(ms) value of 200 milliseconds between messages retries.
- Close the Property Manager display.

| KetArrays Developer Studio - Registered to RTP Corp Version                                                                                                    | ion 9.2.0.46 - Untitled Document                                                                                                    |   |
|----------------------------------------------------------------------------------------------------|----------------------------------------------------------------------------------------------------|---|
| File View Properties Project Compile Debug Device                                                                                                    | Tags Window Help                                                                                                    |   |
|                                                                                                    | ) II 🤌 💐 🖬 🖬 🖷 🖼 🖳 🔍                                                                                                    |   |
| IOC<br>(Version)=1<br>Version)=1<br>Version)=1 | Property Manager - NP ModBus TCP Slave Port()           Type         Description         Param/Tag           Param         Port=NP ModBus TCP Slave Port           Param         Port=NP ModBus TCP Slave Port           Param         Port=NP ModBus Slave TCP Node           Param         Node=NP ModBus Slave TCP Node           Param         I/O Timeout(ms) 200           Card         PointGroup=Bool Input           Card         PointGroup=Empty |   |
|                                                                                                    | User:RTP                                                                                                    | + |

## ModBus Slave Bool Input Point Group

This Point Group will be reading four Bool inputs from the Coils buffer starting at address 1000.

• Select ModBus Slave Input Point Group and right click to display its **Property Manager**. Select **Properties**.

• A **StartAddress** of **1000** is entered for the starting point for this Point Group's data in the ModBus Slave Data Image.

• An InterScan Delay of 100 milliseconds is specified. This is the default value.

• The **Register Type** of this point group is "**Coil**". We will be reading Coils from the ModBus Master.

- The Tag assigned to the Integer Status is "BI\_ESA".
- Bool Send Request Enabled is Disabled. This is the default value.
- The I/O Tags assigned are "BI\_I00A", "BI\_I01A", "BI\_I02A", and "BI\_I03A".
- Channel Input 04 through Input 15 are disabled by selecting "Disabled".
- Close the **Property Manager** display.

| NetArrays Developer Studio - Registered to RTP Corp Version 9.2. | 0.46 - Untitled Document - [IOC] |
|------------------------------------------------------------------|----------------------------------|
| 🗮 File View Properties Project Compile Debug Device T            | ags Window Help – 🗗 🗙            |
|                                                                  | I 🔗 📚 🛐 📊 😐 🎬 🎬 🔛 🔍 🔍            |
|                                                                  |                                  |
|                                                                  | Property Manager - Bool Input()  |
|                                                                  |                                  |
| □                                                                | Card Properties                  |
|                                                                  | Type Description Param/Tag       |
| Scan Rate=1 ms                                                   | Param StartAddress 1000          |
|                                                                  | Param InterScanDelay(ms) 100     |
| Secondary IP=192.168.1.1                                         | Int Integer Status BI_ESA        |
| ⊕ Builling Rack 14D                                              | Disable Bool Send Request BI_SRA |
|                                                                  | //// Channel Properties          |
| ModDus TLP                                                       | Channel I/O Tag Comment          |
| →                                                                | Bool Input 00 BI_100A            |
|                                                                  | Bool Input 02 BI_102A            |
| Port=NP ModBus TCP Slave Port                                    | Bool Input 03 BI_103A            |
|                                                                  | Disabled Input 05 BI_105A        |
| Secondary IP=90.8.5.67                                           | Disabled Input 06 BI_106A        |
| 🖻 🛁 Node=NP ModBus Slave TCP Node                                | Disabled Input 08 BI_108A        |
|                                                                  | Disabled Input 09 BI_109A        |
|                                                                  | Disabled Input 10 BI_110A        |
|                                                                  | Disabled Input 12 BI_I12A        |
|                                                                  | Disabled Input 13 BI_I13A        |
|                                                                  | Disabled - Input 15 BI_I15A      |
|                                                                  |                                  |
|                                                                  |                                  |
|                                                                  |                                  |
| Device=Simulator                                                 | User:RTP                         |

## ModBus Slave Integer Output Point Group

This Point Group will be writing three Integer outputs into the Input Registers starting at address 0.

• Select ModBus Integer Point Group and right click to display its **Property Manager**. Select **Properties**.

• A **StartAddress** of **0** is specified for the starting point for this Point Group's data in the ModBus Slave Data Image.

• An InterScan Delay of 100 milliseconds is specified. This is the default value.

• The **Register Type** of this point group is "**Holding Register**". We will be writing data to the Input Registers.

- The Tag assigned to the Integer Status is "IO\_ESA".
- Bool Send Request Enabled is Disabled. This is the default value.
- The I/O Tags assigned are "IO\_O00A", "IO\_O01A", and "IO\_O15A".
- Channel Output 02 through Output 14 are disabled by selecting "Disabled".
- Close the **Property Manager** display.

| 📱 NetArrays Developer Studio - Registered to RTP Corp Version 9.2.0.46 🛛 - Untitled Document - [IOC] |                                                                                             |  |  |  |  |  |  |
|----------------------------------------------------------------------------------------------------|---------------------------------------------------------------------------------------------|--|--|--|--|--|--|
| File View Properties Project Compile Debug Device Tags Window Help                                   |                                                                                             |  |  |  |  |  |  |
|                                                                                                    | 🔗 😹 🗐 📊 💌 🎬 🎏 🖽 📖                                                                           |  |  |  |  |  |  |
|                                                                                                    |                                                                                             |  |  |  |  |  |  |
| in New                                                                                               | Descent: Manager, Jahaner Outsut0                                                           |  |  |  |  |  |  |
|                                                                                                    |                                                                                             |  |  |  |  |  |  |
|                                                                                                    |                                                                                             |  |  |  |  |  |  |
|                                                                                                    | Card Properties                                                                             |  |  |  |  |  |  |
| Scan Bate-1 ms                                                                                       | Type         Description         Param/Lag           Card         PointGroup=Integer Output |  |  |  |  |  |  |
| Primaru IP=192 168 0 1                                                                               | Param StartAddress 0                                                                        |  |  |  |  |  |  |
|                                                                                                    | Param InterScanDelay(ms) 100 Param RegisterTupe Holding Register                            |  |  |  |  |  |  |
| + Elilie Back 14D                                                                                    | Int Integer Status IO_ESA                                                                   |  |  |  |  |  |  |
|                                                                                                    | Disable Bool Send Request IO_SRA                                                            |  |  |  |  |  |  |
| 🖾 🔤 Modbus TCP                                                                                       |                                                                                             |  |  |  |  |  |  |
| → □ Integer Error Detection=(SlaveEDA)                                                               | Channel I/O Tag Comment                                                                     |  |  |  |  |  |  |
|                                                                                                    | Integer Output 00 10_0004                                                                   |  |  |  |  |  |  |
| ⊕- []] → Port=NP ModBus TCP Master Port                                                              | Integer Output 01 IO_001A                                                                   |  |  |  |  |  |  |
| - D- Port=NP ModBus TCP Slave Port                                                                   | Disabled Output 03 10_003A                                                                  |  |  |  |  |  |  |
|                                                                                                    | Disabled Output 04 10_004A                                                                  |  |  |  |  |  |  |
|                                                                                                    | Disabled Output 05 10_006A                                                                  |  |  |  |  |  |  |
| 🖻 💶 🛱 Node=NP ModBus Slave TCP Node                                                                  | Disabled Output 07 10_007A                                                                  |  |  |  |  |  |  |
| I/O Timeout(ms)=200                                                                                  | Disabled Output 08 10_008A                                                                  |  |  |  |  |  |  |
| PointGroup=Bool Input                                                                                | Disabled Output 10 10_010A                                                                  |  |  |  |  |  |  |
| PointGroup=Integer Output                                                                            | Disabled Output 11 10_011A                                                                  |  |  |  |  |  |  |
| PointGroup=Empty                                                                                     | Disabled Output 12 IO_012A                                                                  |  |  |  |  |  |  |
|                                                                                                    | Disabled - Output 14 IO_014A                                                                |  |  |  |  |  |  |
|                                                                                                    | Integer Output 15 IO_015A                                                                   |  |  |  |  |  |  |
|                                                                                                    |                                                                                             |  |  |  |  |  |  |
|                                                                                                    |                                                                                             |  |  |  |  |  |  |
|                                                                                                    |                                                                                             |  |  |  |  |  |  |
|                                                                                                    |                                                                                             |  |  |  |  |  |  |
|                                                                                                    |                                                                                             |  |  |  |  |  |  |
|                                                                                                    |                                                                                             |  |  |  |  |  |  |
|                                                                                                    |                                                                                             |  |  |  |  |  |  |
| Device=Simulat                                                                                       | or User BTP                                                                                 |  |  |  |  |  |  |
| Device-simula                                                                                        | 0361.111                                                                                    |  |  |  |  |  |  |

## Save the Project

• Before proceeding, save the project. From the NetArrays File menu select Save New **Project As...** type the project name in File name: and click Save (We used "ModbusTCPSlave.dbn").

## **NetArrays Project Programs**

You have completed the I/O configuration of the ModBus Master TCP project and the ModBus Slave TCP project. The next step is to add some logic to the NetArrays projects program to test the Modbus TCP operation.

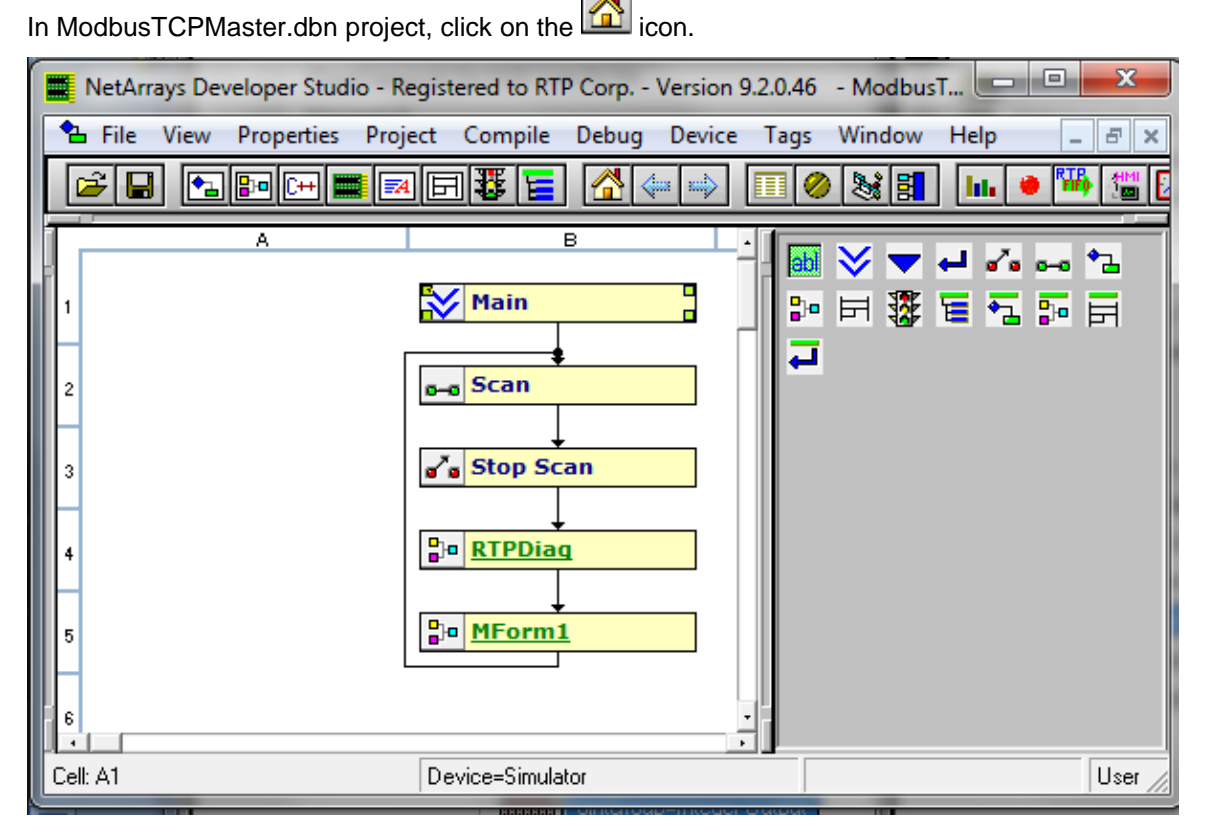

• Right click on the **MForm1** and select **Properties** from the pop-up menu. In the Property Manager display, type in the Tag name **MasterMBTCP**, followed by **Enter**. Close the Property Manager display

## Construct the MasterMBTCP Form

• Double-click on the **MasterMBTCP Form** to display the module form. When prompted, answer **Yes** to display the Module Form.

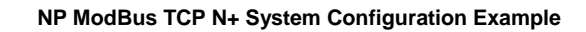

|    | NetArrays Developer Studio - Registered to RTP Corp Version 9.2.0.46 - ModbusTC | x        |
|----|---------------------------------------------------------------------------------|----------|
| 2  | File View Properties Project Compile Debug Device Tags Window Help              | . 8 ×    |
|    | ▆▆▆▆▆▆▆                                                                         |          |
| Г  | А В С                                                                           | <u> </u> |
| 1  | Main                                                                            | ſ        |
| ⊩  |                                                                                 |          |
| 2  | s-a Scan                                                                        |          |
| 3  | ∎ <sup>7</sup> ∎ Stop Scan                                                      |          |
|    |                                                                                 |          |
| 4  |                                                                                 |          |
| 5  | Bie MasterMBTCP                                                                 |          |
| E  |                                                                                 |          |
| 6  | NetArrays Developer Studio - Registered to RTP Corp Version 9.2.0.46 - Mod      |          |
| 7  |                                                                                 |          |
|    | Form does not exist. Do you want to create it?                                  |          |
| Ļ  |                                                                                 |          |
| 9  | Yer No.                                                                         |          |
| 10 |                                                                                 |          |
|    |                                                                                 |          |
| 11 |                                                                                 |          |
| j, |                                                                                 |          |
|    | Device=Simulator                                                                | User:F   |

Right click in a blank area of the page and select **Properties**.

| NetArrays Develop | per Studio - Registere | d to RTP Corp | Version 9.2. | 0.46       |               |
|-------------------|------------------------|---------------|--------------|------------|---------------|
| Pro File View Pro | perties Project Co     | ompile Debug  | Device T     | ags Window | Help          |
| 🛎 🖬 🗈 🗈           |                        | ¥ 🗧 🚮 🤄       |              | 1 🤌 😹 🚦    | <b>III.</b> • |
| Α                 | В                      | С             | D            |            | E •           |
| 1.                |                        |               |              |            | 1             |
| 1                 | Properties             |               |              |            |               |
|                   | Watch Plate            |               |              |            |               |
| 2                 | Copy As Is             |               | Ctrl+C       |            |               |
|                   | Copy As New            |               |              |            |               |
| 3                 | Copy Tag Nam           | ie(s)         |              |            |               |
|                   | Cut                    |               | Ctrl+X       |            |               |
| 4                 | Delete                 |               | Del          |            |               |
|                   | Paste                  |               | Ctrl+V       |            |               |
| 5                 | Select All             |               | Ctrl+A       |            |               |
|                   | Find Tag(s) in I       | Browser       |              |            |               |
| 6                 | Trace Input Co         | nnection(s)   |              |            |               |
| -                 | Help                   |               |              |            | •             |
|                   |                        | Circulator    |              |            |               |
|                   | Device                 | e=5imulator   |              |            | ///           |

• Set "**PartOfSIF**" and "**VariablesROnly**" **False**. Close the **Property Manager** Window. This will allow placing the Non-SIL MODBUS variables on this MForm.

| Net     | Arrays Dev | eloper Studio -     | Registered to F       | RTP Corp | Version | 9.2.0.46 |        |      | x |
|---------|------------|---------------------|-----------------------|----------|---------|----------|--------|------|---|
| 📴 Fil   | e View     | Properties Pr       | oject Compile         | e Debug  | Device  | Tags     | Window | Help |   |
| <b></b> |            | B• (++ 🔳 (          | A 6 🐺 🖥               |          | ╞╺      |          | 8      |      |   |
|         | A          |                     | в                     | С        |         | D        |        | E    |   |
| 1       | Property   | / Manager - ()      |                       | B        |         |          |        |      |   |
| 2       | Туре       | Description         | Param/Tag             |          |         |          |        |      |   |
|         | Form       | (Tag)<br>Deck/Calas | MForm1                | - 11     |         |          |        |      |   |
|         | Param      | ForeColor           | &HFFFFFF<br>&H8000012 | - 11     |         |          |        |      |   |
| 3       | Param      | FrameColor          | &H80000002            |          |         |          |        |      |   |
|         | Param      | DisplayValue        | True                  |          |         |          |        |      |   |
|         | Param      | ExecutionMode       | Horizontal            |          |         |          |        |      |   |
| 4       | Param      | VariablesROnly      | False                 |          |         |          |        |      |   |
|         | Param      | PartOfSIF           | False                 |          |         |          |        |      |   |
|         |            |                     |                       |          |         |          |        |      |   |
| 5       |            |                     |                       |          |         |          |        |      |   |
|         |            |                     |                       |          |         |          |        |      |   |
|         |            |                     |                       |          |         |          |        |      |   |
|         |            |                     | Device=Sim            | ulator   |         |          |        |      |   |

• Place the objects into the Module Form and connect the inputs to the outputs as shown in the following figures. Note: When entering a Tag name, you can either type the entire name or start typing the name and select the name from the available existing Tags. All of the I/O Tags on the 2 module forms will already exist as a function of the Auto Tag Generator. The Tag Prefix will be Master for BO\_,and II\_.

• Add variables to the **MasterMBTCP** MForm as shown below. These variables will drive the ModBus source variables.

Note: comments have been added to the MForms for clarification. They are not needed for program operation.

| NetArrays Developer Studio - Reg             | istered to RTP Corp Version 9.2.0.46 - | ModbusTCPMaster.dbn - [MasterMBTCP]                   |
|----------------------------------------------|----------------------------------------|-------------------------------------------------------|
| Ҏ File View Properties Projec                | t Compile Debug Device Tags V          | Nindow Help                                           |
|                                              | ₽₩₩ 20                                 | 🗞 🔡 💷 🖷 🔛 🔳 📖                                         |
| A B                                          |                                        |                                                       |
| ModBus Boolean Master Or                     | Itouts                                 |                                                       |
|                                              |                                        |                                                       |
| Max BO ESA                                   | BO SRA                                 |                                                       |
| 2 <b>K</b> - <b>15</b> - <b>1</b> - <b>1</b> | ∎┥╷-(▼)∎                               | T-1 FIG TA FEL J SIN COS tan tañ e* X <sup>3</sup> In |
|                                              | Output                                 | 10g 🔽 🎑 TPC PIO 4 🗹 🔀 1844 PST PIÕ k                  |
|                                              |                                        |                                                       |
|                                              |                                        | + - × + 🔤 🖻 🔂 🗠 🖬 🌆                                   |
|                                              | F-i                                    |                                                       |
|                                              |                                        | 💦 🗗 🔼 🔍 🔱 👯 🛈 🕄 🗗                                     |
|                                              |                                        |                                                       |
|                                              |                                        | 방 🎨 🖸 🚾 🗠 판 🀺 🏧 💷 💽 🚺                                 |
| Output BO_002A                               | F- I                                   | 14 18 14 14 14 14 14 14 14 14 14 14 14 14 14          |
|                                              |                                        | 📴 🚮 💼 🏧 🎫 🎫 🏧 🏧 💽 🐽 🕫 🖎                               |
| Output BO_003A                               | <b>⊢</b> ⊣ II                          |                                                       |
|                                              |                                        |                                                       |
| 8 ModBus Integer Master Inpu                 | ts                                     |                                                       |
|                                              |                                        |                                                       |
|                                              | ■-4                                    |                                                       |
|                                              | -                                      |                                                       |
|                                              |                                        |                                                       |
|                                              | -                                      |                                                       |
| IL II5A                                      |                                        |                                                       |
|                                              | - ·                                    |                                                       |
|                                              |                                        |                                                       |
|                                              | Device=Simulator                       | User:RTP                                              |

## Construct the ModBus Module Form in Slave TCP Project.

• In ModbusTCPSlave.dbn project, return to the Main Form by clicking on the <sup>4</sup>/<sub>1</sub> button in the Main Toolbar.

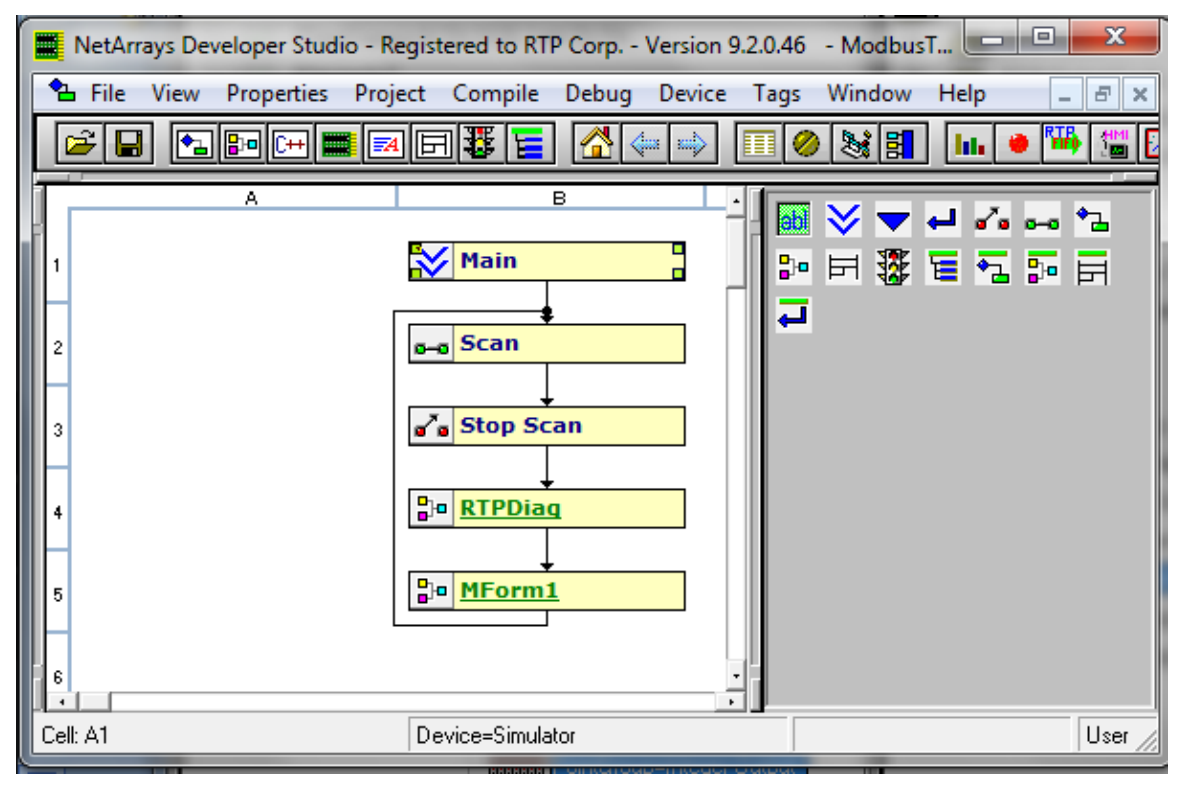

• Right click on the **MForm1** and select **Properties** from the pop-up menu. In the Property Manager display, type in the Tag name **SlaveMBTCP**, followed by **Enter**. Close the Property Manager display

• Double-click on the **SlaveMBTCP**, object to create a new Module Form. When prompted, answer **Yes** to display the Module Form.

|   | NetArrays Developer Studio - Registered to RTP Corp Version 9.2.0.46 - ModbusTCPSI 💻 💻 🗙                                                                                                    |
|---|----------------------------------------------------------------------------------------------------|
|   | 占 File View Properties Project Compile Debug Device Tags Window Help 📃 🗗 🗙                                                                                                    |
|   | Image: A the answer and A the answer and A the answer and A the answer and A the answer and A the A the |
| T | A B C                                                                                                    |
| Ĩ | 1 Main                                                                                                    |
| ŀ |                                                                                                    |
|   | 2 Scan                                                                                                    |
|   | 3 Stop Scan                                                                                                    |
| ŀ |                                                                                                    |
|   |                                                                                                    |
|   | 5 SlaveMBTCP                                                                                                    |
| ŀ |                                                                                                    |
|   | NetArrays Developer Studio - Registered to RTP Corp Version 9.2.0.46 - Mod                                                                                                    |
|   | 7                                                                                                    |
|   | Form does not exist. Do you want to create it?                                                                                                    |
|   |                                                                                                    |
|   | 9 Yes No                                                                                                    |
|   |                                                                                                    |
| ľ |                                                                                                    |
|   | Device=Simulator User:RTf                                                                                                    |

Right click in a blank area of the page and select **Properties**.

| 🗮 NetArrays Developer Studio - Registered to RTP Corp Version 9.2.0.46 🛛 💷 💷 💻 🏧 |                        |                |      |        |       |  |  |  |  |
|----------------------------------------------------------------------------------|------------------------|----------------|------|--------|-------|--|--|--|--|
| Prop<br>File View Prop                                                           | erties Project Compile | e Debug Device | Tags | Window | Help  |  |  |  |  |
|                                                                                  |                        |                |      | 8      | lik 🟓 |  |  |  |  |
| A                                                                                | В                      | С              | D    |        | E •   |  |  |  |  |
| Ĩ                                                                                |                        |                |      |        |       |  |  |  |  |
| 1                                                                                | Properties             |                |      |        |       |  |  |  |  |
|                                                                                  | Watch Plate            |                |      |        |       |  |  |  |  |
| 2                                                                                | Copy As Is             | Ctrl+C         |      |        |       |  |  |  |  |
| 3                                                                                | Copy As New            |                |      |        |       |  |  |  |  |
|                                                                                  | Copy Tag Name(s)       |                |      |        |       |  |  |  |  |
|                                                                                  | Cut                    | Ctrl+X         |      |        |       |  |  |  |  |
| 4                                                                                | Delete                 | Del            |      |        |       |  |  |  |  |
|                                                                                  | Paste                  | Ctrl+V         |      |        |       |  |  |  |  |
| 5                                                                                | Select All             | Ctrl+A         |      |        |       |  |  |  |  |
|                                                                                  | Find Tag(s) in Brows   | er             |      |        |       |  |  |  |  |
| 6                                                                                | Trace Input Connect    | tion(s)        |      |        |       |  |  |  |  |
|                                                                                  | Help                   |                |      |        | ·     |  |  |  |  |
|                                                                                  | Device=Simu            | ulator         | _    |        |       |  |  |  |  |

• Set "**PartOfSIF**" and "**VariablesROnly**" **False**. Close the **Property Manager** Window. This will allow placing the Non-SIL MODBUS variables on this MForm.

| NetA     | rrays Dev                        | eloper Studio -                              | Registered to R                             | ۲Р Corp ۱ | /ersion 9.2.0.46 | 🕒 🖸    |               |
|----------|----------------------------------|----------------------------------------------|---------------------------------------------|-----------|------------------|--------|---------------|
| P File   | View                             | Properties Pro                               | oject Compile                               | Debug     | Device Tags      | Window | Help<br>_ & × |
| <b>2</b> | J 🔁                              | 8- (+ 📰 🗉                                    | a 🖻 🐺 🔚                                     | ] 🔏 💠     | • 🛶 🔳 🥔          | 8      | 111.          |
| <b>[</b> | A                                | 6                                            | 3                                           | С         | D                |        | E             |
| 1        | Property                         | y Manager - ()                               |                                             | B         |                  |        |               |
| 2        | Type<br>Form                     | Description<br>(Tag)                         | Param/Tag<br>MForm1                         |           |                  |        |               |
| 3        | Param<br>Param<br>Param<br>Param | ForeColor<br>FrameColor<br>DisplayValue      | &HFFFFF<br>&H80000012<br>&H80000002<br>True |           |                  |        |               |
| 4        | Param<br>Param<br>Param          | ExecutionMode<br>VariablesROnly<br>PartOfSIF | Horizontal<br>False<br>False                |           |                  |        |               |
| 5        |                                  |                                              |                                             |           |                  |        | <u>-</u>      |
|          |                                  |                                              | Device=Simul                                | ator      |                  |        |               |

• Add variables to the **SlaveMBTCP** as shown below. These variables will show ModBus inputs, ModBus outputs and ModBus status.

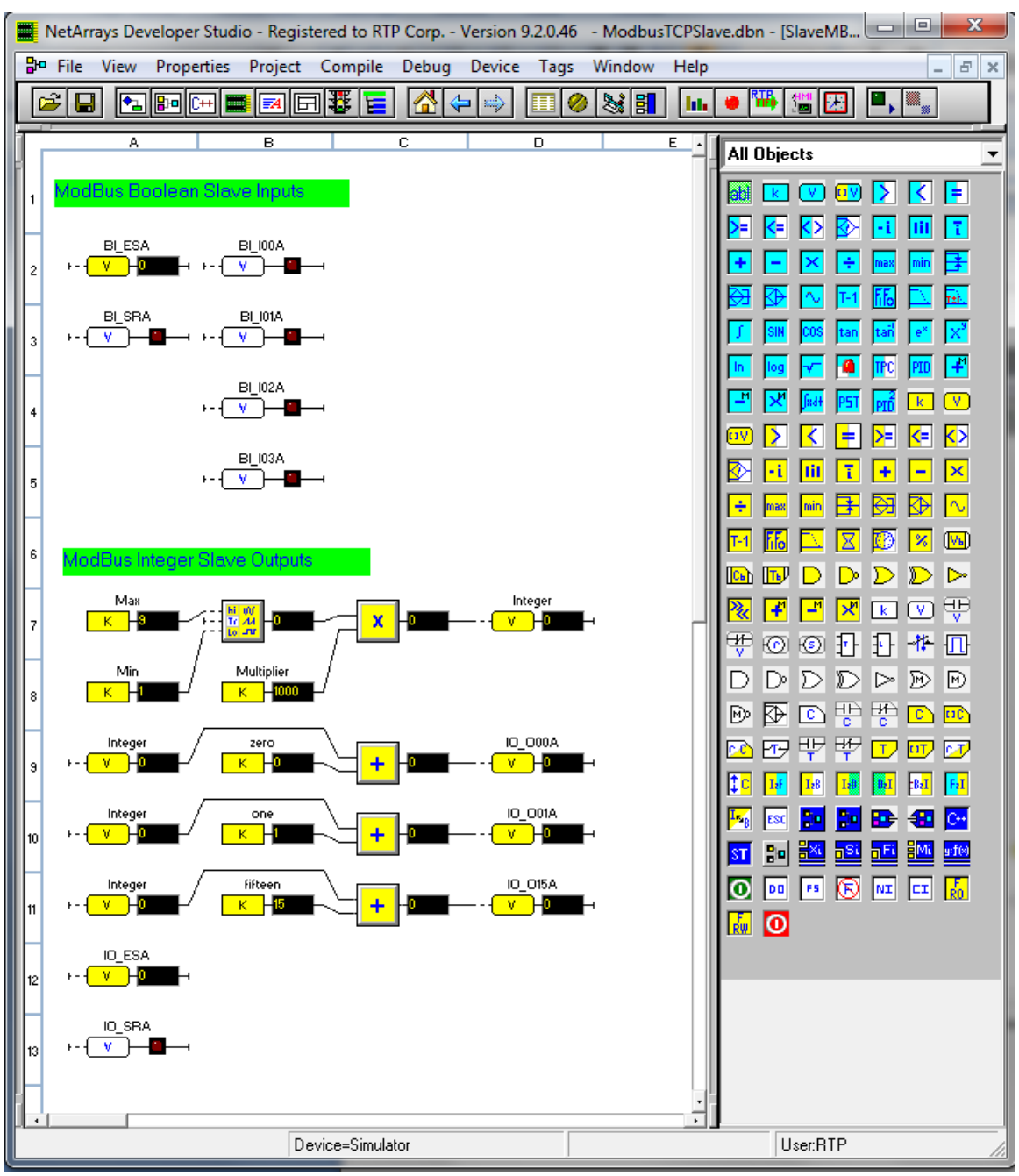

The following addresses are going to be used for the two nodes in this example:

| Device Name | Туре   | IP Address1 | IP Address 2 |
|-------------|--------|-------------|--------------|
| MBTCPMaster | Single | 89.5.7.77   | 90.5.8.77    |
| MBTCSlave   | Single | 89.5.8.78   | 90.5.8.78    |

# Enter Node IP Address and Save File for the Master ModBus TCP Node.

• Left Click on Node=3200T/00-D17 S 14 Slot Dual PS Node, select Properties, and enter the IP Addresses of your RTP3201T Node Processor (Primary IP 89.5.7.77 and Secondary IP 90.5.7.77 as shown in the picture below.)

| 🧱 NetArrays Developer Studio - Registered to RTP Corp Version 9.2.0.46 🛛 - Modb 💶 💷 | x          |  |  |  |  |  |  |  |  |  |  |
|-------------------------------------------------------------------------------------|------------|--|--|--|--|--|--|--|--|--|--|
| 🗮 File View Properties Project Compile Debug Device Tags Window Help 🗕 🖞            | 2          |  |  |  |  |  |  |  |  |  |  |
|                                                                                     | ×          |  |  |  |  |  |  |  |  |  |  |
|                                                                                     | <b>6</b> 3 |  |  |  |  |  |  |  |  |  |  |
| New                                                                                 |            |  |  |  |  |  |  |  |  |  |  |
| (TimeStamp)=10/1/2020 9:53:39 PM                                                    |            |  |  |  |  |  |  |  |  |  |  |
|                                                                                     |            |  |  |  |  |  |  |  |  |  |  |
| ⊡– <sup>90</sup> g <sup>00</sup> Node=3200T/00-D17 S 14 Slot Dual PS Node           |            |  |  |  |  |  |  |  |  |  |  |
| Logic=()                                                                            |            |  |  |  |  |  |  |  |  |  |  |
| Scan Rate=1 ms                                                                      |            |  |  |  |  |  |  |  |  |  |  |
|                                                                                     |            |  |  |  |  |  |  |  |  |  |  |
|                                                                                     |            |  |  |  |  |  |  |  |  |  |  |
| ⊕ Back 14D                                                                          |            |  |  |  |  |  |  |  |  |  |  |
|                                                                                     |            |  |  |  |  |  |  |  |  |  |  |
|                                                                                     |            |  |  |  |  |  |  |  |  |  |  |
| Property Manager - 3200T/00-D17 S 14 Slot Dual PS Node()                            |            |  |  |  |  |  |  |  |  |  |  |
|                                                                                     |            |  |  |  |  |  |  |  |  |  |  |
| Type Description Param/Tag                                                          |            |  |  |  |  |  |  |  |  |  |  |
| Param Node Node=3200T/00-D17 S 14 Slot Dual PS Node                                 |            |  |  |  |  |  |  |  |  |  |  |
| Param Scan Bate 1 ms                                                                |            |  |  |  |  |  |  |  |  |  |  |
| Param Primary IP 89.5.7.77                                                          |            |  |  |  |  |  |  |  |  |  |  |
| Param Secondary IP 90.5.7.77                                                        |            |  |  |  |  |  |  |  |  |  |  |
| Param Rack Rack 14D                                                                 |            |  |  |  |  |  |  |  |  |  |  |
|                                                                                     |            |  |  |  |  |  |  |  |  |  |  |
|                                                                                     |            |  |  |  |  |  |  |  |  |  |  |
|                                                                                     |            |  |  |  |  |  |  |  |  |  |  |
| Cianal Validation                                                                   |            |  |  |  |  |  |  |  |  |  |  |
| Device=Simulator                                                                    |            |  |  |  |  |  |  |  |  |  |  |

• Click on **Properties**, select **Project ModbusTCPMaster.dbn** (name of the NetArrays project) **Properties**, and enter the IP Address of your RTP3201T Node Processor (89.5.7.77 is shown as an example) in the **IPAddress** field in the **Property Manager** window.

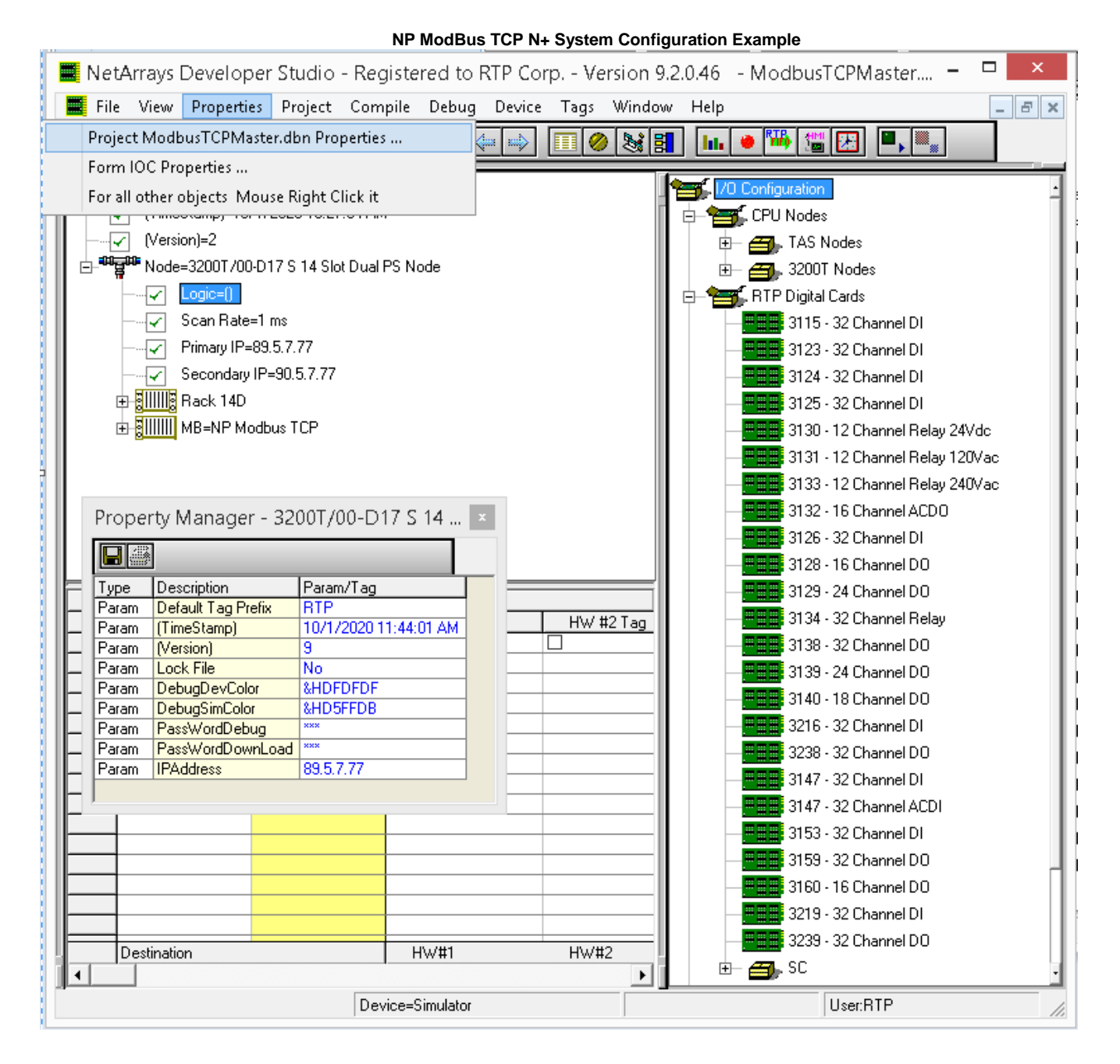

- Note that **PassWordDebug** and **PassWordDownload** are set to "**rtp**" by default. If your RTP32001T Node has different passwords, change the **Properties** to match. Then use **your** passwords for the download and debug steps instead of "**rtp**".
- Save the project. From the NetArrays **File** menu select **Save ModbusTCPMaster.dbn** (note that the name will be different if you saved the project file under another name).

# Enter Node IP Address and Save File for the Slave ModBus TCP Node.

• Left Click on Node=3200T/00-D17 S 14 Slot Dual PS Node, select Properties, and enter the IP Addresses of your RTP3201T Node Processor (Primary IP 89.5.8.78 and Secondary IP 90.5.8.78 as shown in the picture below.) Having two IP Addresses allows the system to have a redundant port in case that communication is not possible in one of the two networks.

| 1  | VetArr              | ays Develop                                                                                                    | er Studio                                                                                 | - Registe                            | red to        | RTP Cor    | p Ve | ersion 9.2 | .0.46      | - ModbusTCPS                                                                                                    | . 🗆 🗙                                                                                                    |
|----|---------------------|----------------------------------------------------------------------------------------------------|-------------------------------------------------------------------------------------------|--------------------------------------|---------------|------------|------|------------|------------|----------------------------------------------------------------------------------------------------|----------------------------------------------------------------------------------------------------|
|    | File V              | iew Propertie                                                                                                    | s Project                                                                                 | Compile                              | Debug         | Device     | Tags | Window     | Help       |                                                                                                    | - 8 ×                                                                                                    |
|    | · 🔒                 | <b>◆ 3 C</b> ++                                                                                                    | <b>= - -</b>                                                                              | 9 🕸 🗧                                |               |            |      | ) 😹 🛃      | hh         | 🏓 🎬 🔛 📕                                                                                                    |                                                                                                    |
|    | New<br>New<br>Prope | TimeStamp)=10/<br>Version)=2<br>Node=3200T/00-<br>V Logic=()<br>V Scan Rate=<br>V Primary IP=8<br>V Secondary I<br>B Rack 14D<br>MB=NP Mod | 1/2020 11:20<br>D17 S 14 Slo<br>1 ms<br>99.5.8.78<br>P=90.5.8.78<br>dbus TCP<br>- 3200T/( | 1:07 AM<br>It Dual PS No<br>10-D17 S | ode<br>14 SIo | t Dual P   |      |            |            | I/O Configuration           CPU Nodes           CPU Nodes           TAS No           TAS No      < | des<br>Nodes<br>Cards<br>32 Channel DI<br>32 Channel DI<br>32 Channel DI<br>12 Channel Re<br>12 Channel Re<br>12 Channel Re |
| F  | Tvpe                | Description                                                                                                    | Param/Tag                                                                                 |                                      |               |            | _    |            |            |                                                                                                    | 16 Channel AC<br>32 Channel DI                                                                                              |
| E  | Param               | Node<br>Logic                                                                                                    | Node=3200                                                                                 | T/00-D17 S                           | 14 Slot D     | ual PS Noc | je   | 2 Tag      |            | 3128 -                                                                                                    | 16 Channel DO<br>24 Channel DO                                                                                              |
| ŀ- | Param               | Primary IP                                                                                                    | 1 ms<br>89.5.8.78                                                                         |                                      |               |            |      | ——         | +          | 3134 -                                                                                                    | 32 Channel Re                                                                                                    |
|    | Param               | Secondary IP                                                                                                    | 90.5.8.78<br>Back 14D                                                                     |                                      |               |            |      |            |            | 3138-                                                                                                    | 24 Channel DO                                                                                                    |
|    | Card                | Master                                                                                                    | MB=NP Mod                                                                                 | dbus TCP                             |               |            |      |            | +          | 3140 -                                                                                                    | 18 Channel DO                                                                                                    |
|    |                     |                                                                                                    |                                                                                           |                                      |               |            |      |            |            | 3216 -                                                                                                    | 32 Channel DI                                                                                                    |
| l- | -                   |                                                                                                    |                                                                                           |                                      |               |            |      |            | +          | 3238 -                                                                                                    | 32 Channel DO                                                                                                    |
|    |                     |                                                                                                    |                                                                                           |                                      |               |            |      |            |            | 3147 -                                                                                                    | 32 Channel DI                                                                                                    |
|    | _                   |                                                                                                    |                                                                                           |                                      |               |            |      |            | -          | 3147 - 2                                                                                                    | 32 Channel AC                                                                                                    |
|    | -                   |                                                                                                    |                                                                                           |                                      |               |            |      |            | +          |                                                                                                    | 32 Channel DI                                                                                                    |
|    | Des                 | tination                                                                                                    |                                                                                           | H                                    | łw/#1         |            | HW#  | 12         | $\diamond$ | <b></b> 3159                                                                                                    | 32 Channel DO                                                                                                    |
|    |                     |                                                                                                    |                                                                                           |                                      |               |            |      |            | ►          | <b></b> 3160 - 1                                                                                                    | 16 Channel DO                                                                                                    |
|    |                     |                                                                                                    | De                                                                                        | evice=Simula                         | tor           |            |      |            |            | User:RTP                                                                                                    | //                                                                                                    |

• Click on **Properties**, select **Project ModbusTCPSIave.dbn** (name of the NetArrays project) **Properties**, and enter the IP Address of your RTP3201T Node Processor (**89.5.8.78** is shown as an example) in the **IPAddress** field in the **Property Manager** window.

| NetArrays Developer Studio - Re | egistered to RTP Corp Vers  | ion 9.2.0.46 | - Modbus | TCPSI |         |  |  |  |  |  |  |
|---------------------------------|-----------------------------|--------------|----------|-------|---------|--|--|--|--|--|--|
| File View Properties Proj       | ect Compile Debug De        | vice Tags    | Window   | Help  | _ 8 ×   |  |  |  |  |  |  |
| Project Moo                     | busTCPSlave.dbn Properties  |              | 8        | lu (  | ) 🚻 🛗 🔛 |  |  |  |  |  |  |
| Form IOC P                      | operties                    |              |          |       |         |  |  |  |  |  |  |
| New For all other               | objects Mouse Right Click i | t            |          |       |         |  |  |  |  |  |  |
|                                 |                             |              |          |       |         |  |  |  |  |  |  |
| (Version)=3                     |                             |              |          |       |         |  |  |  |  |  |  |
| D- Node=3200T/00-D17 S 14       | Slot Dual PS Node           |              |          |       |         |  |  |  |  |  |  |
| Logic=()                        |                             |              |          |       |         |  |  |  |  |  |  |
| Scan Rate=1 ms                  |                             |              |          |       |         |  |  |  |  |  |  |
| Primary IP=89.5.8.78            |                             |              |          |       |         |  |  |  |  |  |  |
| Secondary IP=90.5.8             | .78                         |              |          |       |         |  |  |  |  |  |  |
| 🕀 🕀 📴 🕀 🕀 🕀                     |                             |              |          |       |         |  |  |  |  |  |  |
| 🛨 🛃                             | )<br>)                      |              |          |       |         |  |  |  |  |  |  |
|                                 |                             |              |          |       |         |  |  |  |  |  |  |
|                                 |                             | 5            |          |       |         |  |  |  |  |  |  |
| Property Manager - ()           | 8                           |              |          |       |         |  |  |  |  |  |  |
|                                 |                             |              |          |       |         |  |  |  |  |  |  |
| Type Description                | Param/Tag                   |              |          |       |         |  |  |  |  |  |  |
| Param Default Tag Prefix        | RTP                         |              |          |       |         |  |  |  |  |  |  |
| Param (TimeStamp)               | 10/1/2020 5:05:41 PM        |              |          |       |         |  |  |  |  |  |  |
| Param (Version)                 | /<br>No                     |              |          |       |         |  |  |  |  |  |  |
|                                 | &HDEDEDE                    |              |          |       |         |  |  |  |  |  |  |
| Param DebugSimColor             | &HD5FFDB                    |              |          |       |         |  |  |  |  |  |  |
| Param PassWordDebug             | ×××                         |              |          |       |         |  |  |  |  |  |  |
| Param PassWordDownLoa           | d ×××                       |              |          |       |         |  |  |  |  |  |  |
| Param IPAddress                 | 89.5.8.78                   |              |          |       |         |  |  |  |  |  |  |
|                                 |                             |              |          |       |         |  |  |  |  |  |  |
|                                 |                             |              |          |       |         |  |  |  |  |  |  |
| 2                               |                             |              |          |       |         |  |  |  |  |  |  |
| -1                              | Device=Simulator            |              |          |       | User:RT |  |  |  |  |  |  |

• Save the project. From the NetArrays **File** menu select **Save ModbusTCPSIave.dbn** (note that the name will be different if you saved the project file under another name).

# Verification

# Downloading the Program to the node containing the master Modbus TCP node.

- Make sure that the Node processor is configured and Ethernet cables are connected.
- Connect power to the chassis power supply.
- In NetArrays, select the target node containing the Master ModBus TCP from the **Device Select** menu.

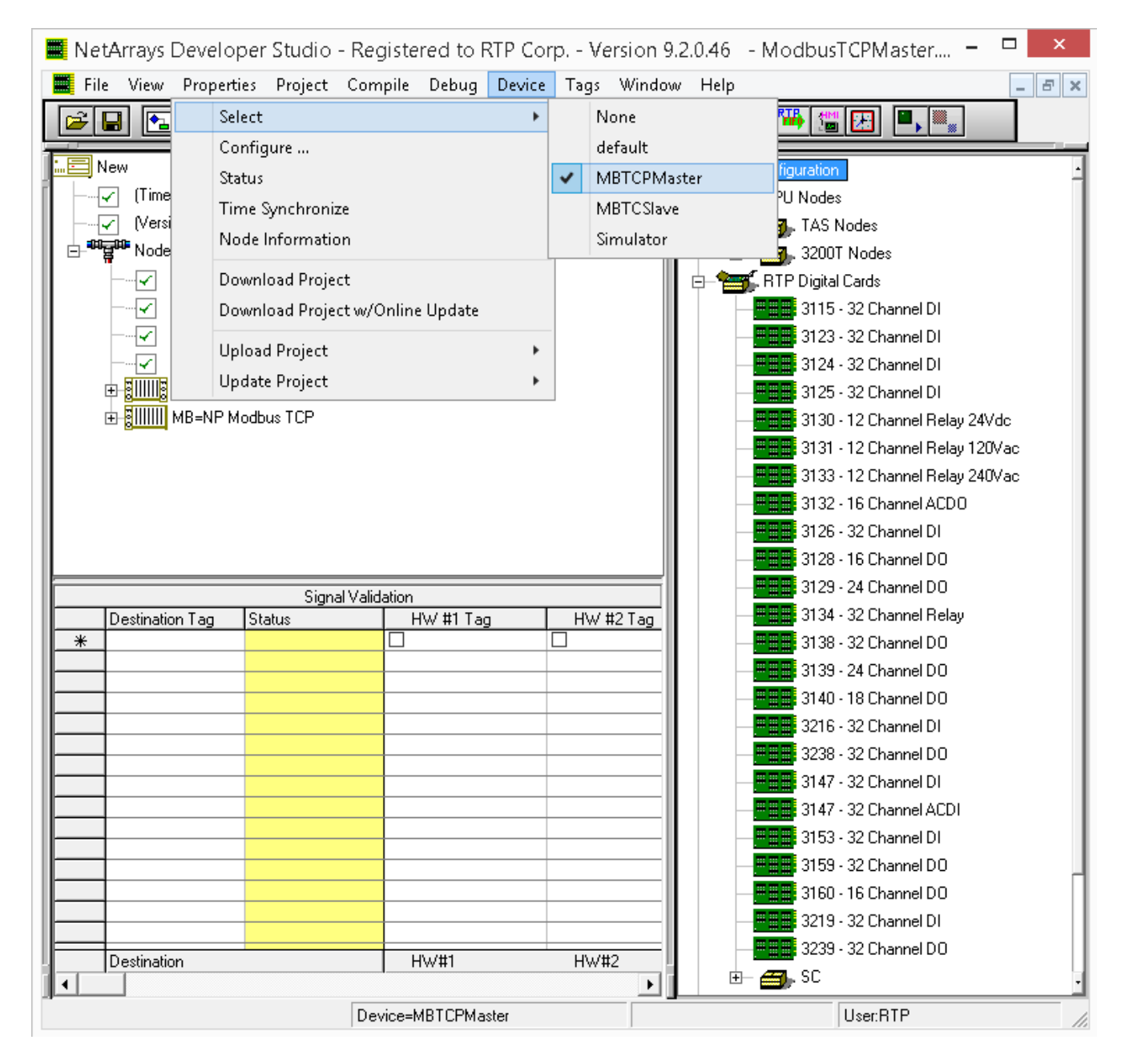

• Download the project to the Node by clicking **Device**, then **Download Project** from the **Main** Menu.

| NetArrays Developer Studio - Registered to RTP Co                                                                                                    | rp Version 9.2.0.46 - ModbusTCPMaster.dbn                                                                                                    |              |
|----------------------------------------------------------------------------------------------------|----------------------------------------------------------------------------------------------------|--------------|
| NetArrays Developer Studio - Registered to RTP Co<br>File View Properties Project Compile Debug<br>File View Properties Project Compile Debug<br>File View Project Compile Debug<br>File View Project Compile Debug<br>Fi | rp Version 9.2.0.46 - ModbusTCPMaster.dbn          Device       Tags       Window       Help         Select       Configure       Status         Time Synchronize       Node Information         Download Project       Download Project w/Online Update         Upload Project       Update Project |              |
| < III<br>Device=MBTCE                                                                                                    | Master                                                                                                    | ↓<br>UserBTP |

• Enter the Download Password **rtp** and select **OK**.

|      | NetArrays Developer Studio - Registered to RTP Corp Version 9.2.0.46 - ModbusTCPMaster.dbn 📃 💻 🗵                                                                                                    | × |
|------|----------------------------------------------------------------------------------------------------|---|
| File | View Properties Project Compile Debug Device Tags Window Help                                                                                                    |   |
|      | ÷ 🖬 🖻 📼 🖬 🖬 🔚 🥻 🛶 💷 🧶 🛤 💷 🖳 🔍                                                                                                    |   |
|      | ■ IOC<br>New<br>(TimeStamp)=10/1/2020 9:53:39 PM<br>(Version)=4<br>■ Vode=3200T/00-D17 S 14 Slot Dual PS Node<br>■ Logic=()<br>■ Scan Rate=1 ms<br>■ Primary IP=89.5.7.77<br>■ Secondary IP=90.5.7.77<br>■ Rack 14D<br>■ MB=NP Modbus TCP |   |
|      | Device=MBTCPMaster User:RTP                                                                                                    |   |

• Click "**Yes**" to overwrite to the current Target Node.

|   | NetArrays Developer Studio - Registered to RTP Corp | Version 9.2.0.46 - ModbusTCPMaster.dbn                   |
|---|-----------------------------------------------------|----------------------------------------------------------|
| F | ile View Properties Project Compile Debug De        | evice Tags Window Help                                   |
|   |                                                     |                                                          |
|   |                                                     |                                                          |
|   | (TimeStamp)=10/1/2020 9:53:39 PM                    | Download : MBTCPMaster                                   |
|   |                                                     | Perform download and overwrite MBTCPMaster target node ? |
|   |                                                     | <u>Y</u> es <u>No</u>                                    |
| j | <                                                   | Pan-MPTCPM pater                                         |

- Click on the 
   (Run) button in the Main Toolbar to enter Debug Mode.
- Enter the Debug Password **rtp** and select **OK**.

| NetArrays Developer Studio - Registered to RTP Corp Version 9.2.0.46 - ModbusTCPMaster.dbn                                                                                                    |   |
|----------------------------------------------------------------------------------------------------|---|
| File View Properties Project Compile Debug Device Tags Window Help                                                                                                    |   |
|                                                                                                    |   |
| IOC         Image: Wew         Image: Westion]=4         Image: Wode=32007/00-D17 S 14 Slot Dual PS Node         Image: Wode=32007/00-D17 S 14 Slot Dual PS Node         Image: Wode=32007/00-D17 Slot Dual PS Node <td< th=""><th></th></td<> |   |
| Device=MBTCPMaster IP=89.5.7.77 User: BTF                                                                                                    | • |

• The background color of the Module and Flow Chart forms will change to color light blue to indicate that debug is active. While in debug mode, the Run button is disabled and the End button is enabled.

# Downloading the Program to the node containing the slave Modbus TCP node.

- Make sure that the Node is configured and Ethernet cables are connected.
- Connect power to the chassis power supply.
- In NetArrays, select the target node containing the Slave ModBus TCP from the **Device Select** menu.

|     | NetArrays De | veloper Stud | io - Regist  | tered to RTF | Corp        | Versi | on 9.2.0.46 - Modbus | TCPSlave.dbn - [Ma | ain] |              |             | • ×   |
|-----|--------------|--------------|--------------|--------------|-------------|-------|----------------------|--------------------|------|--------------|-------------|-------|
|     | 🗅 File View  | Properties   | Project      | Compile      | Debug       | Dev   | ice Tags Window      | Help               |      |              |             | - 8 × |
|     | 🖻 🔒 💽        | B• C++ 🖿     | <b>I</b> 🛃 🗗 | 1 🏦 📕        |             |       | Select               |                    | •    |              | None        |       |
| 두   |              | A            |              |              | 3           |       | Configure            |                    |      |              | Default     |       |
| ł.  |              |              |              |              |             |       | Status               |                    |      |              | MBTCPMaster |       |
| 1   |              |              | $\geq$       | Main         |             |       | Time Synchronize     |                    |      | $\checkmark$ | MBTCSlave   |       |
|     |              |              |              | +            |             |       | Node Information     |                    |      |              | Simulator   |       |
| 2   |              |              | <b>0</b>     | Scan         |             |       | Download Project     |                    |      | Г            |             | _     |
| II. |              |              |              |              |             |       | Download Project w/  | Online Update      |      |              |             |       |
| 3   |              |              |              | Stop Sca     | an          |       | Haland Desired       |                    |      |              |             |       |
| II. | 1            |              |              |              |             |       | Upload Project       |                    |      |              |             |       |
| 1   |              |              | B            | RTPDiag      | l           |       | Update Project       |                    | •    | J            |             |       |
| IF  |              |              |              |              |             |       |                      |                    |      |              |             |       |
| l t |              |              | <b>-</b>     | SlaveME      | <u>BTCP</u> |       |                      |                    |      |              |             |       |
| IF  |              |              |              |              |             |       |                      |                    |      |              |             |       |
| e   |              |              |              |              |             |       |                      |                    |      |              |             | i     |
|     |              |              |              | [            | Device=M    | IBTCS | ilave                |                    |      |              | User:RTP    |       |

• Download the project to the Node by clicking **Device**, then **Download Project** from the **Main** Menu.

| NetArrays Developer Studio - Registered to RTP Corp 1 | /ersion 9.2.0.46 - ModbusTCPSlave.dbn - [Main] |          |
|-------------------------------------------------------|------------------------------------------------|----------|
| 🔁 File View Properties Project Compile Debug          | Device Tags Window Help                        |          |
|                                                       | Select >                                       |          |
| A B                                                   | Configure                                      | Ε        |
|                                                       | Status                                         |          |
| 1 Main                                                | Time Synchronize                               |          |
|                                                       | Node Information                               |          |
| 2 Scan                                                | Download Project                               |          |
| 3 Stop Scan                                           | Download Project w/Online Update               |          |
|                                                       | Upload Project 🕨                               |          |
| 4 RTPDiag                                             | Update Project 🕨                               |          |
|                                                       |                                                |          |
| 5 SlaveMBTCP                                          |                                                |          |
|                                                       |                                                |          |
| 6                                                     |                                                | İ        |
| Device=M                                              | BTCSlave                                       | User:RTP |

• Enter the Download Password **rtp** and select **OK**.

| File View Properties Project Compile Debug Device Tags Window Help          Image: Compile Debug Device Tags Window Help         Image: Compile Debug Device Tags Window Help<                                                                                                    | 📕 NetArrays Dev | veloper Studio - R | egistered to RTP Corp Version     | n 9.2.0.46 - Modbus | TCPSlave.dbn - [Main] |       |
|----------------------------------------------------------------------------------------------------|-----------------|--------------------|-----------------------------------|---------------------|-----------------------|-------|
| A B C D<br>A B C D<br>A B C D<br>A B C D<br>B Scan<br>B Scan<br>B Sca | 🐴 File View     | Properties Proj    | ect Compile Debug Devic           | e Tags Window       | Help                  | _ 8 × |
| A B C D<br>Main<br>Main<br>B-G Scan<br>J<br>B RTPDiag<br>B SlaveMBTCP                                                                                                    | 🖻 🖬 💽           | 📴 C++ 🧱 🛒          | IEI\\$E  <mark>\</mark> {⇔ ⇒      | II 🤌 😹 🚼            | 📊 单 🎬 🏙 🗷             |       |
| 1   2   3   4   5                                                                                                    |                 | А                  | В                                 | С                   | D                     | i     |
| 4<br>5<br>S<br>S<br>S<br>S<br>S<br>S<br>S<br>S<br>S<br>S<br>S<br>S<br>S<br>S<br>S<br>S<br>S<br>S                                                                                                    | 1 2 3           |                    | Main<br>Scan<br>Scan<br>Stop Scan | Download            | Password              |       |
| Device=MBTCSIave Utser:BTP                                                                                                    | 4               |                    | Back RTPDiag                      |                     | Liser BTP             |       |

• Click "**Yes**" to overwrite to the current Target Node.

|             | NetArrays Developer Studio - Registered to RTP Corp | Version 9.2.0.46 - ModbusTCPSlave. | dbn - [Main]             |                     |
|-------------|-----------------------------------------------------|------------------------------------|--------------------------|---------------------|
| •           | File View Properties Project Compile Debug          | Device Tags Window Help            |                          | _ 8 ×               |
|             | ≱∎ ∎∎⊨■⊠⊟¥≡ <mark>∕</mark> ∢                        |                                    | • 🌇 🔛 🖳 🕷                | *                   |
| T           | A B                                                 | С                                  | D                        | E                   |
| 1<br>2<br>3 | Main<br>Scan<br>Scan                                | Download : MBTCSlave               | nload and overwrite MBTC | Slave target node ? |
| 4           | Bie <u>RTPDiag</u><br>Bie <u>SlaveMBTCP</u>         |                                    | Yes                      |                     |
|             |                                                     | Device=MBTCSlave                   |                          | User:RTP            |

- Click on the 📕 (Run) button in the Main Toolbar to enter Debug Mode.
- Enter the Debug Password **rtp** and select **OK**.

| NetArrays Developer Studio - Registered to RTP Corp. | Version 9.2.0.46 - ModbusTCPSlave                                             | .dbn - [Main] |          |
|------------------------------------------------------|-------------------------------------------------------------------------------|---------------|----------|
| 웜 File View Properties Project Compile Debug         | Device Tags Window Help                                                       |               | _ 8 ×    |
|                                                      | (==) <b>II (&gt; (%   1   (</b>   ()   () () () () () () () () () () () () () | • 🌃 🔛 📖 🖦     |          |
| A B                                                  | С                                                                             | D             | E        |
| 1    2    3    4    5      Bio                       | Debug Pr                                                                      | assword       |          |
|                                                      | Device=MBTCSlave IP=89.5.8.78                                                 |               | User:RTP |

## Verify Module Forms: Master and Slave

• In the Project **ModbusTCPMaster.dbn**, return to the Main Form of this project by clicking on the difference button in the Main Toolbar.

- double-click on the MasterMBTCP object to open the Module Form.
- Observe that the ModBus card and Point Group status variables equal zero.

Observe that the values from the Bool Output Point Group (BO) and Integer Input Point Group (II) are changing.

• In the Project **ModbusTCPSIave.dbn**, return to the Main Form of this project by clicking on the  $\stackrel{\frown}{\Box}$  button in the Main Toolbar.

- double-click on the **SlaveMBTCP** object to open the Module Form.
- Observe that the ModBus card and Point Group status variables equal zero.

Observe that the values from the Bool Input Point Group (BI) and Integer Output Point Group (IO); are changing.

• Place the ModbusTCPMaster.dbn and ModbusTCPSlave.dbn projects side to side to compare the changing variable values.

• Observe\* that the values from the Bool Input Point Group (BI) are equal to the values of Bool Output Point Group (BO); the variable BI\_I00\_A matches the variables BO\_O00\_A. The same should be true for the other three sets of points.

• Observe\* that the values from the Integer Input Point Group (II) are equal to the values of Integer Output Point Group (IO); the variable II\_I00\_A matches the variables IO\_O00\_A. The same should be true for the other two sets of points.

\* Note: Due to transmission delays, there will be short periods of time when the output variables are being driven before the input variables are updated. However, the inputs should match the outputs most of the time.

• A typical run of the two project simultaneously is shown below.

• If any inputs do not match the outputs, carefully check the configuration of the ModBus card and the Point Groups.

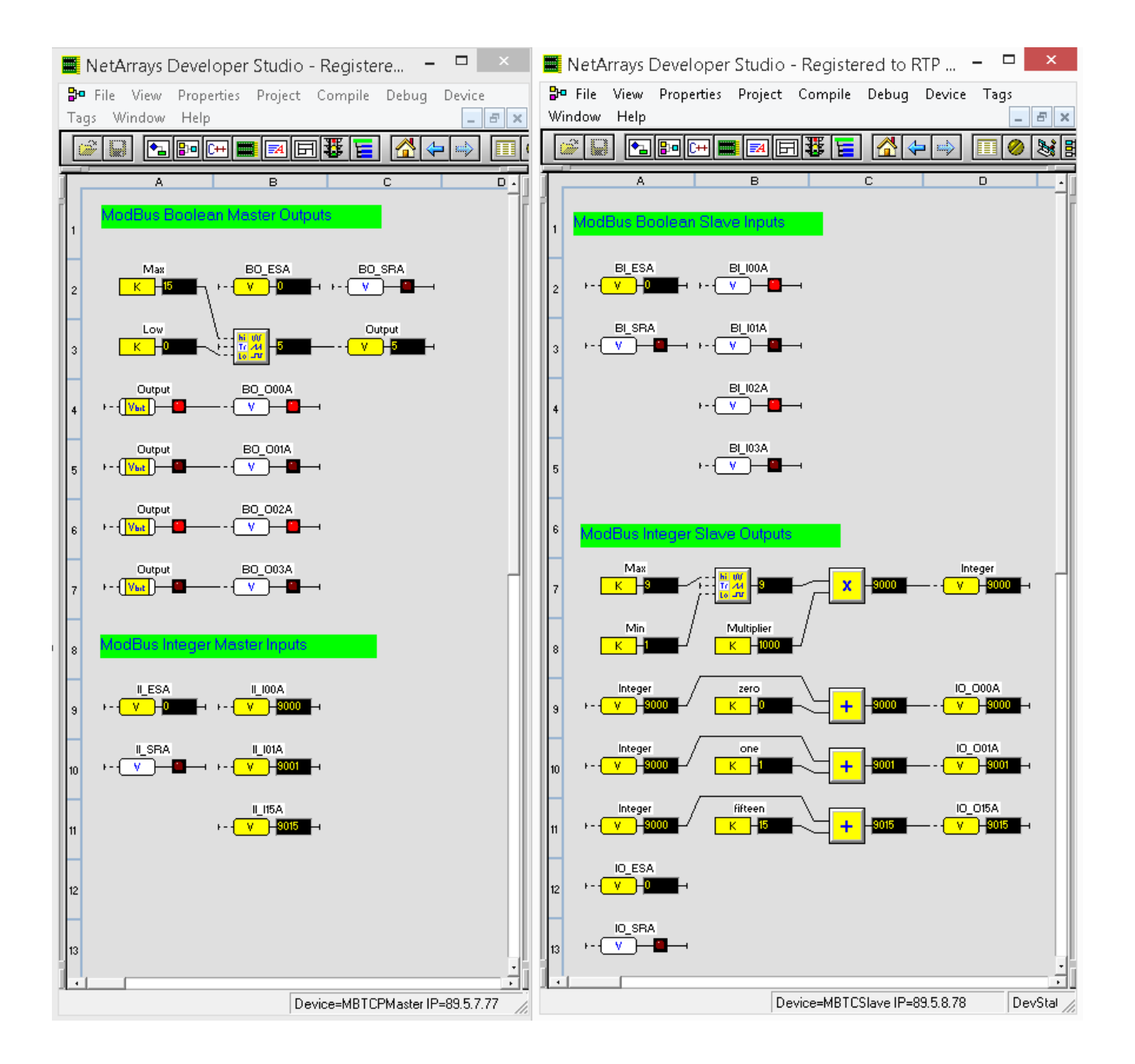

## **Status Window**

The Status Window should show the RTP3201T Node's **Device Status:** = "**Running**". The bottom panel should be empty to indicate that there are no I/O Errors. The top panel shows historical messages and should not be of concern.

|     | NetArray | ys Developer Studio - Registered to RTP Corp Version 9.2.0.46 - ModbusTCPMaster.dbn - [                                                                                     |         |
|-----|----------|----------------------------------------------------------------------------------------------------|---------|
| •   | 占 File V | /iew Properties Project Compile Debug Device Tags Window Help                                                                                                    | _ 8 ×   |
|     | <b>2</b> |                                                                                                    | : 🛃 🔍 🐘 |
| Ē   |          | A B Disabled: Forward C                                                                                                    | D       |
| Í.  |          | Main                                                                                                    |         |
| Ľ   |          |                                                                                                    |         |
| 2   |          | Scan                                                                                                    |         |
| ŀ   |          |                                                                                                    |         |
| 3   |          | stop Scan                                                                                                    |         |
| II. |          |                                                                                                    |         |
| 4   |          |                                                                                                    |         |
| 5   |          | Bo MasterMBTCP                                                                                                    |         |
| ⊩   |          |                                                                                                    |         |
| 6   |          | MBTCPMaster                                                                                                    | ×       |
|     |          | Device Name: MBTCPMaster Primary: Nonredundant Program: ModbusTCPMaster                                                                                                    |         |
| Ľ   |          | Device Address: 89.5.7.77 Pass/Sec: 1000                                                                                                    |         |
| 8   |          | Device Version: 9.2.8.39 Device Status: Running                                                                                                    |         |
| Ŀ   |          | I♥ UpdateHelp                                                                                                    |         |
| 9   |          | 10/01/20 16:09:04:625 P.N. 3200T[2] D00 Built Sep 30 2020 SW A9.2.8.39 BL A9.2.0.39 HW 11<br>10/01/20 16:09:04:628 C C Rack 0. CP3200T Built Sep 30 2020 SW A9.2.8.39 HW 57 |         |
| E   |          | 10/01/20 16:10:54:606 P N New File Received GPROG.PGM                                                                                                    |         |
| 10  |          |                                                                                                    |         |
| 11  |          |                                                                                                    |         |
| ŀ   |          |                                                                                                    |         |
| 12  | :        |                                                                                                    |         |
| ┣   |          |                                                                                                    |         |
| 13  |          | ¢                                                                                                    | >       |
| 14  |          |                                                                                                    |         |
| Ē   |          |                                                                                                    |         |
| 15  |          |                                                                                                    |         |
| ┣   |          |                                                                                                    |         |
| 16  |          |                                                                                                    |         |
|     |          |                                                                                                    |         |
|     |          |                                                                                                    |         |
|     |          | Device=MBTCPMaster Use                                                                                                    | cBTP    |

## Status of ModbusTCPMaster.dbn project

#### 🗮 NetArrays Developer Studio - Registered to RTP Corp. - Version 9.2.0.46 🛛 - ModbusTCPSlave.dbn - [Main] 🔁 File View Properties Project Compile Debug Device Tags Window Help \_ 8 X 🗃 🖬 🖪 🖿 🖬 🖬 🖬 🖉 🧧 Select ■, ..... ۲ Configure ... Status 😽 Main Time Synchronize Node Information ø-ø Scan Download Project Download Project w/Online Update Stop Scan Upload Project ۲ B RTPDiag Update Project ۲ MBTCSlave Device Name: MBTCSlave Primary: Nonredundant Program: ModbusTCPSlave Device Address: 89.5.8.78 Pass/Sec: 1000 Device Version: 9.2.8.39 Device Status: Running ✓ Update Help 10/01/20 13:06:50:677 P.N. 3200T[2] D00 Built Sep 30 2020 SW A9.2.8.39 BL A9.2.0.39 HW 11 10/01/20 13:06:50:680 C C Rack 0 CP3200T Built Sep 30 2020 SW A9.2.8.39 HW 56 10/01/20 13:07:45:980 P.N. New File Received GPR0G.PGM < > Device=MBTCSlave User:RTP

### Status of ModbusTCPSlave.dbn project